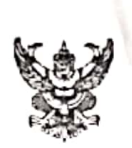

# บันทึกข้อความ

| ส่วนราชการ <sub>ส้</sub>    | านักปลัดเทศบาล ฝ่ายบริหารงานทั่                                 | ไวไป งานบริหารงา               | นทั่วไป โทร. 0-ต๔๓๘-๔   | ୬୦୭୯ ମୃମ ୭୦୭    |
|-----------------------------|-----------------------------------------------------------------|--------------------------------|-------------------------|-----------------|
| ที่ นรู ๕๒๘๐๑.๑             | /ງວດ                                                            | วันที่ <sub>ด๙</sub>           | มกราคม ๒๕๖๕             |                 |
| เรื่อง รายงานก<br>อิเล็กทรอ | ารเปิดใช้ระบบสารบรรณอิเล็กทร<br>นิกส์ (อีเมล) กลาง ของเทศบาลตำเ | รอนิกส์และการเพิ่<br>นลสามง่าม | ุ่มช่องทางการรับ-ส่งข้อ | มูลผ่านไปรษณีย์ |

เรียน หัวหน้าฝ่ายบริหารงานทั่วไป

#### <u>เรื่องเดิม</u>

ตามบันทึกข้อความ สำนักปลัดเทศบาล ที่ นฐ ๕๒๘๐๑.๑/ว๑๐๗๕ ลงวันที่ ๓๐ ธันวาคม ๒๕๖๔ ได้แจ้งกำหนดการเปิดใช้งานระบบสารบรรณอิเล็กทรอนิกส์ของเทศบาลตำบลสามง่าม ตั้งแต่วันที่ ๔ มกราคม พ.ศ.๒๕๖๕ เป็นต้นไป เพื่อใช้สำหรับคุมหนังสือราชการ ประจำปี พ.ศ.๒๕๖๕ ของระบบงานสารบรรณกลาง นั้น

## <u>ข้อเท็จจริง</u>

บัดนี้ สำนักปลัดเทศบาล ฝ่ายบริหารงานทั่วไป งานบริหารงานทั่วไป ได้จัดทำระบบดังกล่าวและ เปิดใช้งานระบบสารบรรณอิเล็กทรอนิกส์เรียบร้อยแล้ว โดยสร้างจากแอพพลิเคชั่นของ Google ได้แก่ Google Sites /Google Sheet ซึ่งเป็นการใช้งานแบบออนไลน์ ที่สามารถแชร์การเข้าถึงข้อมูลให้กับบุคลากร ในหน่วยงานให้สามารถเข้าถึงข้อมูลจากที่ไหน เมื่อไหร่ก็ได้ และไม่มีค่าใช้จ่ายใด ๆ และยังจัดให้มีไปรษณีย์ อิเล็กทรอนิกส์ (อีเมล) กลาง <u>saraban@samngam-np.go.th</u> สำหรับการรับ-ส่งข้อมูลข่าวสารและหนังสือ ราชการของเทศบาลตำบลสามง่าม จึงขอรายงานการเปิดใช้ระบบงานสารบรรณอิเล็กทรอนิกส์และการเพิ่มซ่อง ทางการรับ-ส่งข้อมูลผ่านไปรษณีย์อิเล็กทรอนิกส์ (อีเมล) กลาง ของเทศบาลตำบลสามง่าม รายละเอียดปรากฏตาม เอกสารแนบท้ายบันทึกนี้

#### ระเบียบ/กฎหมายที่เกี่ยวข้อง

ระเบียบสำนักนายกรัฐมนตรี ว่าด้วยงานสารบรรณ พ.ศ.๒๕๒๖ แก้ไขเพิ่มเติมถึง (ฉบับที่ ๔) พ.ศ.๒๕๖๔

#### <u>ข้อเสนอแนะเพื่อพิจารณา</u>

๑.เห็นควรสำเนาแจ้งสำนัก/กอง และหน่วยงานในสังกัดเทศบาลตำบลสามง่าม เพื่อใช้เป็นข้อมูล ในการเข้าใช้ระบบสารบรรณอิเล็กทรอนิกส์ และการรับ-ส่งหนังสือผ่านไปรษณีย์อิเล็กทรอนิกส์ของเทศบาลฯ ๒.เห็นควรแจ้งให้สำนัก/กอง และหน่วยงานในสังกัดเทศบาลตำบลสามง่าม ตรวจสอบ การอัพโหลดไฟล์ตามชนิดของหนังสือต่างๆ ในระบบสารบรรณอิเล็กทรอนิกส์ฯ เป็นประจำทุกวันอย่างสม่ำเสมอ เพื่อให้ง่ายต่อการค้นหาเอกสาร และสามารถเรียกใช้เอกสารต่างๆ ได้ทันทีที่ต้องการได้

จึงเรียนมาเพื่อโปรดทราบ และพิจารณา หากเห็นควรจักสำเนาแจ้งสำนัก/กอง ถือปฏิบัติ ต่อไป

รียน นายุกเทศมนตรี - เพื่อโปรดทราบ เรียน หัวหน้าสำนักปลัดเทศบาล (บางสาวกนกวรรณ สุขชนะ) - เห็นควรคำเนินการสามเสนอ แ--เพื่อโปรดทราบ - เพอเบริตาร์ คลาเนลแอรสาปก (200) นักจัดการงานทั่วไปปฏิบัติการไป เรา ก่อง (นายณัฐพงศ์ แสนใจ) กอพและสือปอาสาสาสา ปลัดเทศบาล เรียน ปลัดเทศบาล -เพื่อโปรดทราบ/ลาเงณ - เพิ่ง อารกำเนิง พรศภาพนี้เรงอ (นางสุวิจิน เนตรโพธิ์แก้ว) นี้ยง้อ ๆ แม่ง เอา แม่งสือปฏิปลิ ห้วหน้าฝ่ายบริหารงานทั่วไป NJiJuldmassisvu , dold 1 9 1.9. 2565 (นายสมรัก มีใจดี) จารุธรรมวัฒน์) น**ายกเทศมนตรีดำบ**ลสามง่าม (หัวหน้าสำนักปลัวธรรรบาล 19 ม.ค. 2565 บาล 19 ม.ค. 2565 บาล 19 ม.ค. 2565 บาล 19 ม.ค. 2565 บาล 19 ม.ค. 2565 บาล 19 ม.ค. 2565 บาล 19 ม.ค. 2565 บาล 19 ม.ค. 2565 บาล 19 ม.ค. 2565 บาล 19 ม.ค. 2565 บาล 1 9 J.A. 2565

สแกนด้วย CamScanner

#### เอกสารแนบท้าย รายงานการเปิดใช้ระบบงานสารบรรณอิเล็กทรอนิกส์ของเทศบาลตำบลสามง่าม บันทึกข้อความ ที่ นฐ ๕๒๘๐๑.๑/ว๖๓ ลงวันที่ ๑๙ มกราคม ๒๕๖๕

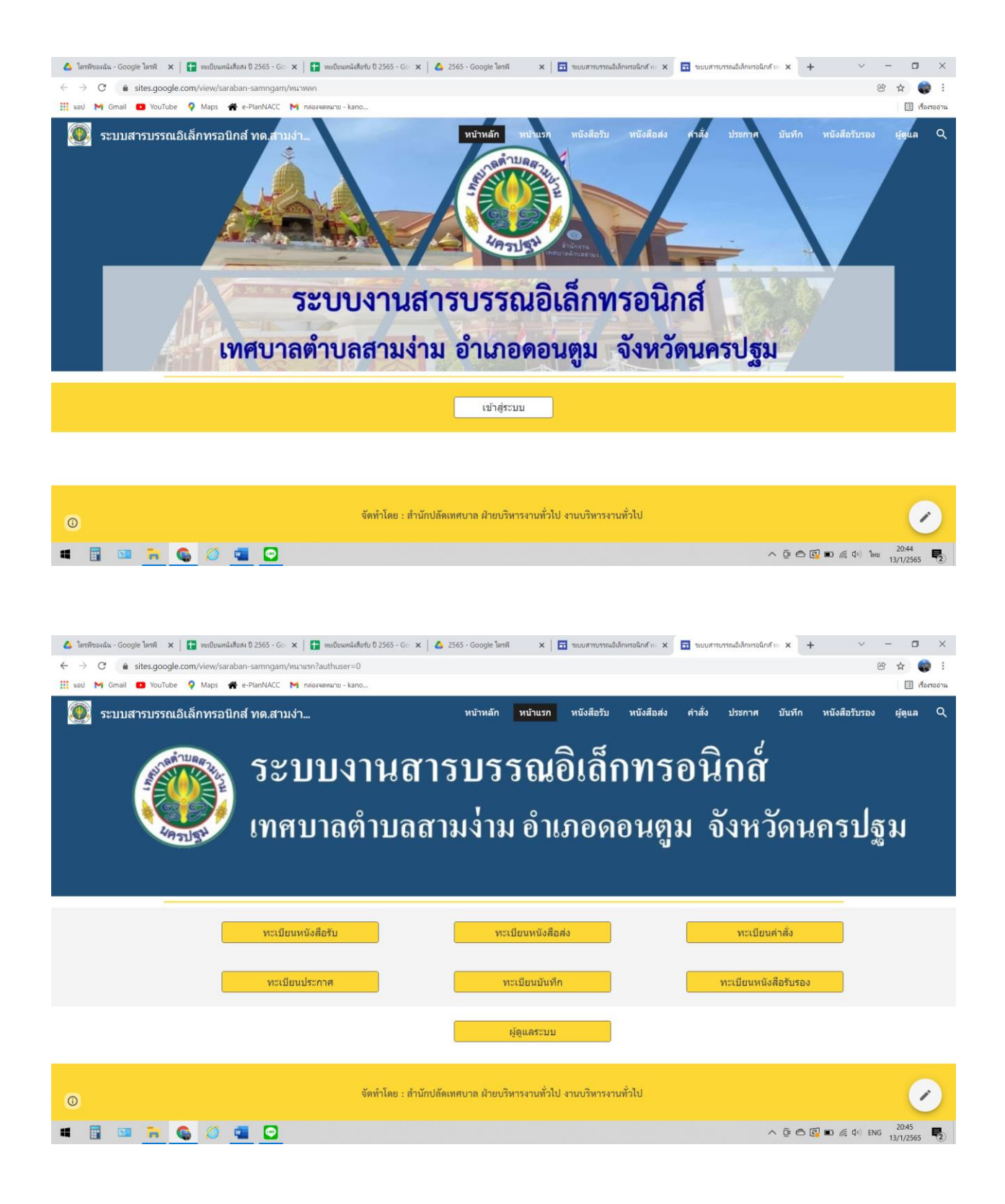

| <ul> <li>▲ โลกทีของสม - Google โลกที ×</li> <li>➡ กะเบียนห</li> <li>➡ C</li> <li>➡ sites.google.com/view/sa</li> <li>➡ มอป</li> <li>➡ Gmail</li> <li>■ YouTube</li> <li>♥ Maps</li> </ul> | นังสือสง ปี 25<br>raban-san<br>🏾 🐣 e-Plan                    | 65 - Go<br>nngam/v<br>NACC                                                       | ×   🖬 1<br>1114лети??<br>М параяя                        | ทะเบียนหนังสือร่<br>authuser=0<br>เหมาย - kano | ໃນ ປີ 2565 - Go 🗙                                                            | 🛆 2565 - Go                                                                                                    | ogle โลรพี                                                                           | x 🛛 ระบบสารบารณอิเล็กทรอนิกส์ ทะ x                            | 🖬 ระบบสารบรรณอิเล้                                      | กหรอนิกส์ พ. 🗙                  | + ~<br>Q @          | - 🗆 X     |
|----------------------------------------------------------------------------------------------------|--------------------------------------------------------------|----------------------------------------------------------------------------------|----------------------------------------------------------|------------------------------------------------|------------------------------------------------------------------------------|----------------------------------------------------------------------------------------------------|--------------------------------------------------------------------------------------|---------------------------------------------------------------|---------------------------------------------------------|---------------------------------|---------------------|-----------|
| ระบบสารบรรณอิเล็กหรอนิกส์ พด.                                                                                                    | ສາມຈຳ<br>ວ                                                   | ;Į                                                                               | Ĵ                                                        |                                                | ខ                                                                            | Այ                                                                                                    | ห                                                                                    | พัทษ์ พันษา <b>พับอ่าน</b>                                    |                                                         | לע<br>איז שיבויי<br>שיבוי שיבוי | บันทึก หนังสือวับกอ | n tậđny đ |
|                                                                                                    | <u>กลับหน้า</u><br>ทะเบียนพ                                  | <u>าแรก</u><br>หังสือรับ ปี                                                      | 2565                                                     | <u>ทะเบียนหนัง</u><br>)<br>ๆ <b>ๆ</b>          | <sub>เลือล่ง</sub> ท<br>2011 - ค<br>ะะเบียนหน้                               | <sup>ะเมิณค่าสัง</sup><br>มังสือรับ 1                                                                             | <sup>ทะเ</sup><br>ประจำปี                                                            | <sup>มีเกมโรกาส</sup> มะเมียงมับกัก<br>พ.ศ. 2565 (เทศบาลด้าบเ | <sup>หมังลือวับรอง</sup><br>ลสามง่ำม)                   |                                 |                     |           |
| 0                                                                                                    | 499021505<br>50<br>1<br>2<br>3<br>4<br>5<br>5<br>5<br>5<br>5 | 52544<br>48.8.2000<br>48.8.2000<br>48.8.2000<br>48.8.2000<br>48.8.2000<br>558005 | charrand<br>sink<br>fait<br>fait<br>fait<br>fait<br>fait | *<br>*<br>*<br>*                               | 4 80.0, 2000<br>4 80.0, 2000<br>4 80.0, 2000<br>4 80.0, 2000<br>4 80.0, 2000 | งาด<br>มาราชาวุธุนีควา แต่ตั้น<br>นาราชาวุธ สิทษาสูงสนันด์<br>นารสนกเรรา เป็นแต่ก<br>มารสมกรรม สำหร<br>สาห<br>อาห | อื่ะ<br>นายกกระบุคริ<br>นายกกระบุคริ<br>นายกกระบุคริ<br>นายกกระบุคริ<br>นายกกระบุคริ | ย้อง<br>สำนงบาน<br>สำนงบาน<br>สำนงบาน<br>สำนงบาน<br>สำนงบาน   | ตรรษฎีสุสติ<br>กละหลัง<br>กละหลัง<br>กละหลัง<br>กละหลัง |                                 |                     | •         |

| ۵            | ใดรพีของฉัน -           | Google ไดก             | n ×              |               | ทะเบียนหนังสือส    | <b>ม ปี 2565 - G</b> o | × 🚹            | ทะเบียนหนังสือรับ ปี 256          | 5 - Go 🗙                             | 🔥 2565 - Google ไดรฟี 🛛 🗙 📔 ระบบสารบรรณอิเล็กหรอนิกส์ พะ                                              | ×   🖬 ระบบสารม | บรรณอิเล็กหรอนิก | ибие ×   +         | $\sim$                  | - 0                   | ) ×          |
|--------------|-------------------------|------------------------|------------------|---------------|--------------------|------------------------|----------------|-----------------------------------|--------------------------------------|----------------------------------------------------------------------------------------------------|----------------|------------------|--------------------|-------------------------|-----------------------|--------------|
| $\leftarrow$ | → C                     |                        | google.c         | com/s         | spreadshee         | ts/d/1RDn5             | oNu5qrw5p      | KX9mZyC7G6jTVF                    | aC4ilhKbpBl                          | lufdcs/edit#gid=500924346                                                                             |                |                  |                    |                         | € ☆                   | 😜 E          |
|              | เอป M Gr                | mail 😶 Y               | ouTube           | •             | Maps 🕋             | e-PlanNACC             | M กล่องจด      | พมาย - kano                       |                                      |                                                                                                    |                |                  |                    |                         |                       | เรื่องรออ่าน |
| œ            | ทะเบี<br>ไฟล์           | ี่ยนหนังสึ<br>แก้ไข ดู | อรับ ปี<br>แทรก  | 256!<br>รูปแม | 5 ชิเ<br>บบ ข้อมูล | E  เครื่องมือ          | ส่วนขยาย       | ความช่วยเหลือ                     | แก้ไขล่าสุดเว่                       | มื่อ 1 ชั่วโมงก่อน                                                                                    |                |                  |                    |                         | 🔔 แชร์                | ۲            |
| le:          |                         | 10                     | 0% ▼             | в             | % .00              | 123 -                  | Angsana N      | <b>▼</b> 13 <b>▼</b>              | вIŞ                                  | <u>A</u> <u>♦</u> ⊞ ⊞ × <u></u> = × <u></u> + <u></u> + <u></u> + <u></u> + <del></del> → <u></u> = = | dh ▼ - ∑ -     |                  |                    |                         |                       | ^            |
| E3           | *                       | fx                     |                  |               |                    |                        |                |                                   |                                      |                                                                                                    |                |                  |                    |                         |                       |              |
|              | A                       | В                      | С                |               | D                  | E                      | F              | G                                 | н                                    | 1                                                                                                    | J              | К                | L                  | М                       |                       |              |
| 1            |                         |                        |                  |               |                    | ทะเบี                  | ยนหน้          | <b>เ้งสือรับ</b>                  | ประจำ                                | เป็ พ.ศ.2565 (เทศบาลตำบลสาม<br>                                                                       | เง่าม)         |                  |                    |                         |                       |              |
| 2            | เลข<br>ทะเบียน ⇒<br>รับ | รับวันที่ 👳            | ชั้น<br>ความเร็ว | Ŧ             | ที่                |                        | - องวันที่ \Xi | ้ จาก -                           | อ็ง                                  | <del>,</del> (Å∂i ÷                                                                                   | การปฏิบัติ \Xi | ้ หมายเหตุ 👳     | ได้รับเรื่องแล้ว 🧮 | คาวน์โทลด —<br>ทนังสือ  |                       |              |
| 3            | 1                       | 4 ม.ศ. 2565            | ปกติ             | •             |                    |                        | 4 ม.ค. 2565    | นางสาวสูนิตรา แช่<br>ต้น          | นายกเทศมนตรี                         | 🗸 สังมอบงาน                                                                                           | กองคลัง 🝷      | •                | หาฏยา              | คาวน์โหลด               |                       |              |
| 4            | 2                       | 4 ม.ค. 2565            | ปกติ             | *             |                    | ,                      | 4 ม.ค. 2565    | นายหนู พัฒนกุล<br>อนันต์          | นายกเทศมนตรี                         | <ul> <li>สังมอบงาน</li> </ul>                                                                         | กองคลัง 🔻      | -                | หาอูยา "           | ้ คาวน์โหลด             |                       |              |
| 5            | 3                       | 4 ม.ค. 2565            | ปกทิ             | •             |                    | •                      | 4 ม.ค. 2565    | นายวรวุฒิศรีทอง<br>ข้อย           | นายกเทศมนตรี                         | - ถึงมอบงาน                                                                                           | กองกลัง 🔻      | -                | นาฏยา 📑            | ดาวน์โพลด               |                       |              |
| 6            | 4                       | 4 ม.ศ. 2565            | ปกติ             | *             | - '                | r                      | 4 ม.ก. 2565    | นางสมเพชร เนียม<br>คำ             | นายกเทศมนตรี                         | - ส่งมอบงาน                                                                                           | กองกลัง 👻      | ~                | หาฏยา "            | ดาวน์โหลด               |                       |              |
| 7            | 5                       | 4 ม.ค. 2565            | ปกติ             | •             |                    | •                      | 4 N.R. 2565    | นางสาวอวยพรศำ<br>กงลาด            | นายกเทศมนตรี                         | • ถึงมอบงาน                                                                                           | กองคลัง 🔻      | •                | หาฏอา              | คาวน์ไหลด               |                       |              |
| 8            | 6                       | 4 ม.ค. 2565            | ปกติ             | *             |                    | r                      | 4 ม.ค. 2565    | นางสาวจันทนา<br>พลูสวัสทิ์        | นายกเทศมนตรี                         | ร้านขอบงาน                                                                                            | กองคลัง 🔻      |                  | นาฏยา "            | ้คาวน์ไหลด              |                       |              |
| 9            | 7                       | 4 ม.ศ. 2565            | ปกติ             | •             |                    |                        | 4 ม.ค. 2565    | นายของทัทธ์ ศรีสิริ<br>วิบูลอ์ชัย | หัวหน้าฝ่าย<br>แบบแคนและ<br>ก่อสร้าง | • ขอกาป้วย                                                                                            | กองช่าง 🔻      | -                | วารินทร์ 📍         | ดาวน์โหลด               |                       |              |
| 10           | 8                       | 4 ม.ศ. 2565            | ปกติ             | Ŧ             |                    | r                      | 4 ม.ค. 2565    | นายอาทิตย์ ปั้นคา 🔻               | นายกเทศมนตรี                         | <ul> <li>ใบอื่นคำร้องขออนุญาตไข้น้ำประปา</li> </ul>                                                   | กองช่าง 💌      | · ·              | วารินทร์ "         | ้ คาวน์โหลด             |                       |              |
| 11           | 9                       | 4 ม.ศ. 2565            | ปกทิ             | •             |                    | ·                      | 4 ม.ศ. 2565    | นายขวัช ยั่งยืน 🔻                 | นายกเทศมนตรี                         | 👻 ส่งมอบงาน                                                                                           | กองการศึกษา 🔻  | *                | ยุทิน 🔻            | <u>คาวน์โหลด</u>        |                       |              |
| 12           | 10                      | 4 ม.ค. 2565            | ปกติ             | *             |                    | r                      | 4 ม.ค. 2565    | นายคมสันต์ สูภา<br>จรูญ           | นายกเทศมนตรี                         | ⇒ ส่งมอบงาน                                                                                           | กองการศึกษา 🔻  | ~                | ยุทิน "            | <u>ดาวน์ไหลด</u>        |                       |              |
|              |                         |                        | v                |               |                    |                        |                |                                   |                                      | •                                                                                                    |                |                  |                    |                         |                       | 4 1          |
|              | + =                     | หนังสอ                 | รบ 👻             | รา            | ยการ ▼             |                        |                |                                   |                                      |                                                                                                    |                |                  |                    |                         | Ę.                    | <            |
|              |                         | 💷 🥛                    | • •              |               | 0                  |                        |                |                                   |                                      |                                                                                                    |                |                  | ^ @ © @            | <b>•</b> ( ( <b>1</b> ) | ENG 20:58<br>13/1/256 | 5 2          |
|              |                         |                        |                  |               |                    |                        |                |                                   |                                      |                                                                                                    |                |                  |                    |                         |                       |              |

-ത-

# วิธีการคนหาหนังสือรับในระบบงานสารบรรณอิเล็กทรอนิกส์เทศบาลตำบลสามง่าม

# <u>วิธีที่ ๑</u>

๑.เขาเว็บไซต์ของเทศบาลตำบลสามง่าม <u>http://www.samngam-np.go.th/</u>

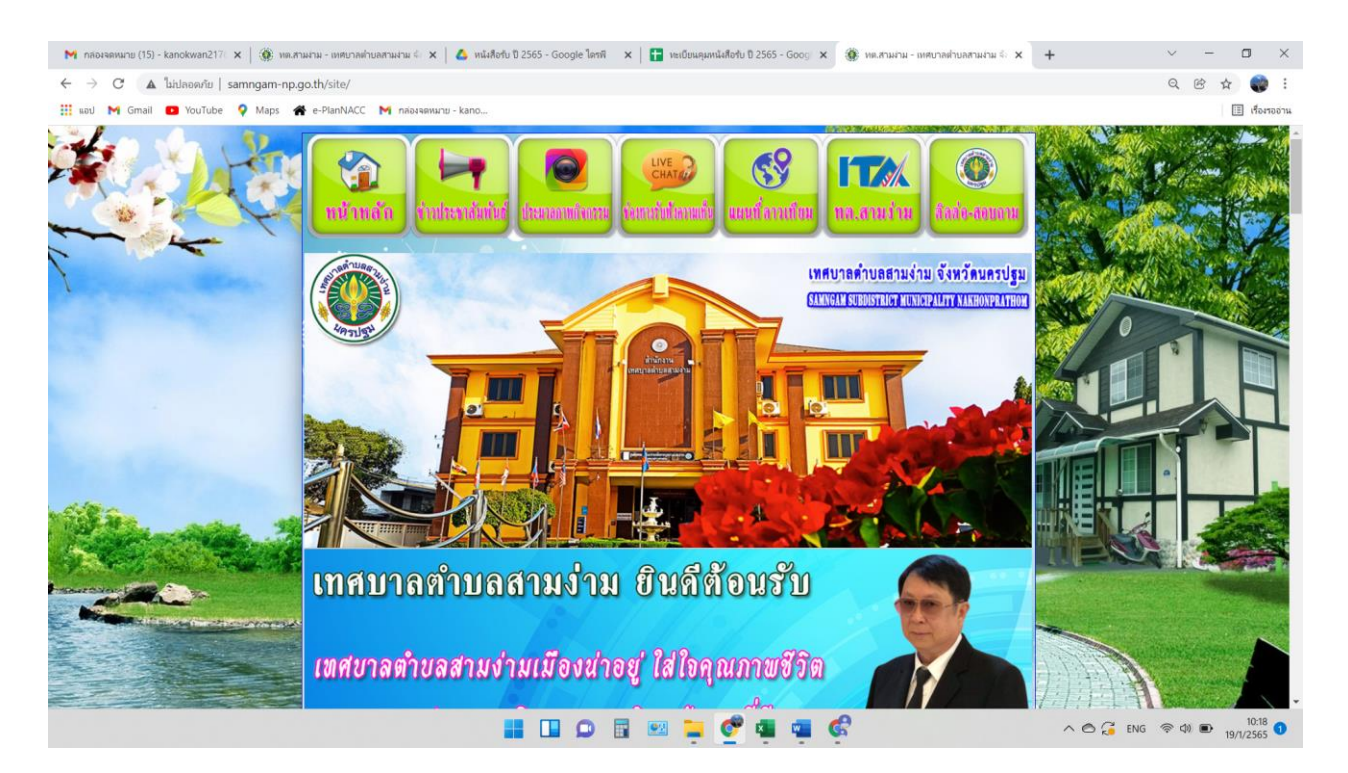

### ๒.คลิกที่ แบนเนอรระบบสารบรรณอิเล็กทรอนิกส์เทศบาลตำบลสามง่าม

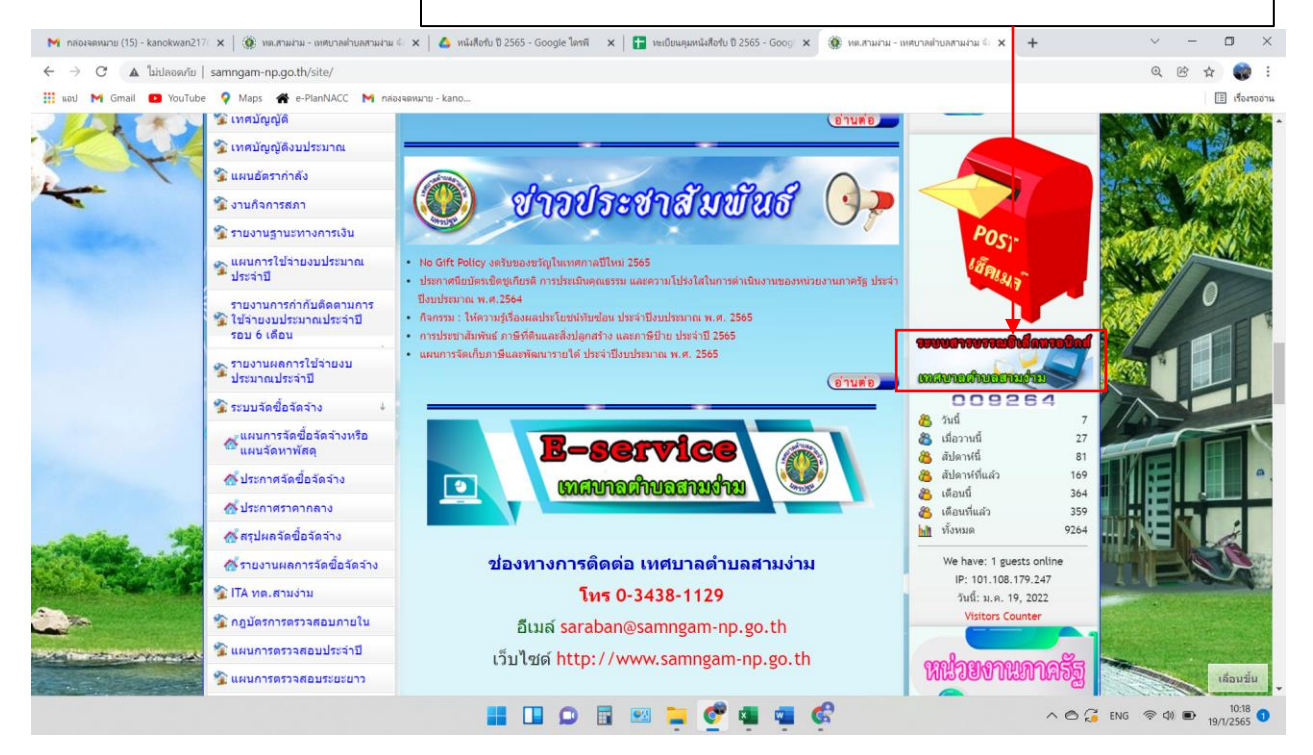

-ണ-

# ๓.คลิกที่ เข้าสู่ระบบ

-ଙ୍କ-

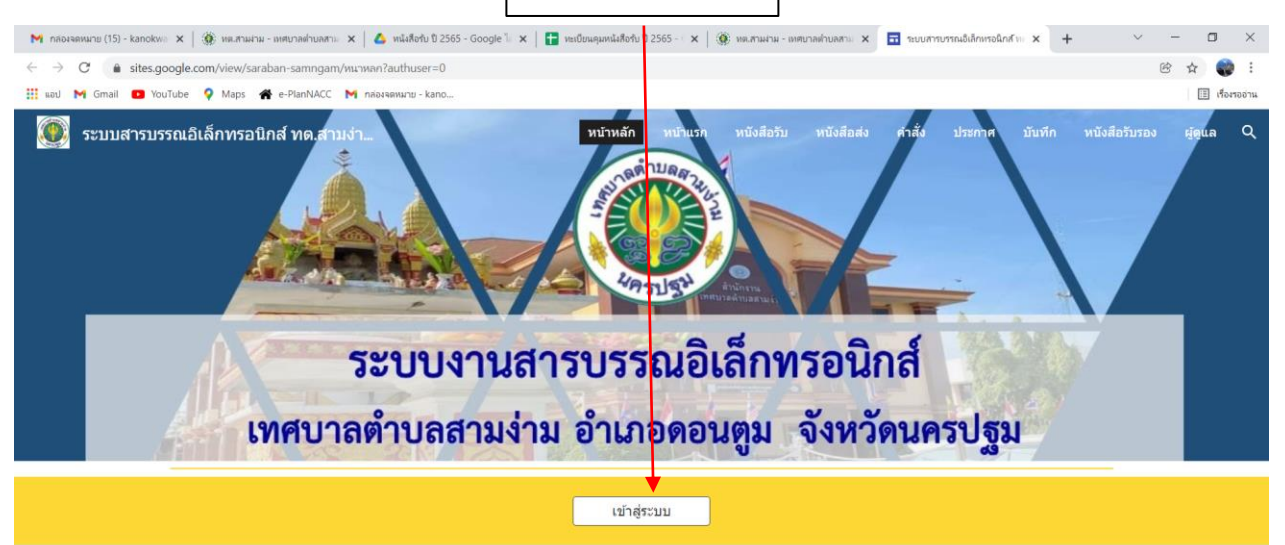

| ٥                                                               | จัดทำโดย : สำนักปลัดเทศบาล ฝ่ายบริหารงานทั่วไป งานบริหารงาน                                   | สำเบ 🖉                                                                                    |
|-----------------------------------------------------------------|-----------------------------------------------------------------------------------------------|-------------------------------------------------------------------------------------------|
|                                                                 | 📕 💷 🗭 🖩 📟 📮 🔮 🖷 🦉                                                                             | ^ ⊘ 🔏 ENG 🗇 d0 💌 10:22 🗨                                                                  |
|                                                                 |                                                                                               |                                                                                           |
| ๔.คลิกที่ ทะเบียนหนังสือรับ                                     |                                                                                               |                                                                                           |
| 附 กล่องจดหมาย (15) - kanokwa 🗙   🋞 หละสามหาย - มหยุบลต่ายสภาม 🗙 | 💩 หนังสือรับ ปี 2565 - Google 🗽 🗙 📔 🎦 หะเป็บหลุมหนังสือรับ ปี 2565 - 🛛 🗙 📔 🋞 พพ.สามผ่าม - เทศ | 🗙 🖬 🔂 ระบบการบรายสิงส์การอยากสังห์ 🗉 🗙 +                                                  |
| ← → C a sites.google.com/view/saraban-samngam/พนานร             | 1?authuser=0                                                                                  | 년 ☆ 🌒 :                                                                                   |
| 📰 uaul M Gmail 🛄 YouTube 🍳 Maps 🌸 e-PlanNACC M na               | องจุดหมาย - kano                                                                              | 🔢 เรื่องของาน                                                                             |
|                                                                 | พมันสารบรรณอิเล็ก<br>บงานสารบรรณอิเล็ก<br>เาลตำบลสามง่าม อำเภอดส                              | พบังสือส่ง คำสั่ง ประกาศ บับรัก พบังสือรับรอง ผูญแล Q<br>าทรอนิกส์<br>อนตูม จังหวัดนครปฐม |
| ทะเบียนหนั                                                      | หลือรับ ทะเบียนหนังลือส่ง                                                                     | ทะเบียนคำสั่ง                                                                             |

 
 เหน่องฟรีม์เง้าเจร

 ผู้ดูแลระบบ

 จัดท่ำโดย : ถ่านักปลัดเทศบาล ผ่ายบริหารงานทั่วไป งานบริหารงานทั่วไป งานบริหารงานทั่งไป งานบริหารงานทั่งไป งานบริหารงานทั่งไป งานบริหารงานที่งานที่วงานที่งานที่งานที่วงานที่งานที่งานที่วงานที่งานที่งานที่งานที่งานที่งานที่งานที่งานที่งานที่งานที่งานที่งานที่งานที่งานที่งานที่งานที่งานที่งานที่งานที่งานที่งานที่งานที่งานที่งานที่งานที่งานที่งานที่งานที่งานที่งานที่งานที่งานที่งานที่งานที่งาน เปล่าที่งานที่งานที่งานที่งานที่งานที่งานที่งานที่งานที่งานที่งานที่งานที่งานที่งานที่งานที่งานที่งานที่งานที่งานที่งานที่งานที่งานที่งานที่งานที่งานที่งานที่งานที่งานที่งานที่งานที่งานที่งานที่งานที่งานที่งานที่งานที่งานที่งานที่งานท

ทะเบียนบันทึก

ทะเบียนหนังสือรับรอง

ทะเบียนประกาศ

| М плозенили (15) - kanokw<br>← → С â sites.go<br>Щ кол М Gmail ◘ You | x   🛞<br>ogle.com/<br>Tube 💡 | หต.สามสาม<br>view/sarabi<br>Maps 🖀 | เทศบาลฝาบล<br>ian-samng<br>e-PlanNAC | т» ×   △ м<br>ат/мцаявац?ас<br>С М параяем | ไม่สือกับ ปี 2565 - Go<br>thuser=0<br>มาม - kano | ogle 1 ×        | 🚹 หะเบียนคุ                                     | รุมหนังสือรับ ปี 2565 -        | ×   🔅 ин.ли       | ผ่าม - เทศบาลต่ำบลสาม                                                       | X 🖬 120081            | รบราณอิเล็กพรอนิก | afin x             | +          | ~ -<br>@ 1 |                      |
|----------------------------------------------------------------------|------------------------------|------------------------------------|--------------------------------------|--------------------------------------------|--------------------------------------------------|-----------------|-------------------------------------------------|--------------------------------|-------------------|-----------------------------------------------------------------------------|-----------------------|-------------------|--------------------|------------|------------|----------------------|
| 💽 ຣະນນສາຣນຣ                                                          | ອ                            | าทรอนิก                            | าส์ ทด.ส<br>                         | າມຈຳ                                       | ٦<br>ع[                                          | J٩              | ייי<br>איי                                      | יעי האויי<br>רעי האויי         |                   | хи мйлялан<br>1<br>1<br>1<br>1<br>1<br>1<br>1<br>1<br>1<br>1<br>1<br>1<br>1 | io enăs<br>10         | Jarana<br>S       | บันทึก             | หนังสือรับ | รอง ผู้ดุ  | jua Q                |
|                                                                      |                              |                                    |                                      |                                            |                                                  |                 |                                                 |                                | ଝ.คลิ             | กที่ เปิด                                                                   | spread                | dshee             | t ทะเ              | เบียนห     | านังสีเ    | อรับ                 |
|                                                                      | <u>กลับหน้า</u>              | <u>11150</u>                       |                                      | <u>ทะเบียนหนั</u>                          | <u>งสือส่ง</u>                                   | <u>ทะเบีย</u> น | <u>คำสั่ง</u>                                   | <u> </u>                       | <u>มียนประกาศ</u> | <u>ทะเบีย</u>                                                               | <u>มนบันทึก</u>       | <u>หนัง</u> i     | <u>สือรับรอง</u>   |            |            |                      |
| 1900                                                                 | ทะเบียนคุ                    | มหนังสือรับ                        | ม ปี 2565                            | -                                          |                                                  | 2               | 1                                               | //                             | <b>A</b>          |                                                                             | 17.1 i                | /                 |                    |            |            |                      |
| -                                                                    |                              |                                    |                                      | Y                                          | เะเบียนา                                         | านังสื          | อรับ                                            | ประจำปี                        | พ.ศ.25            | 65 (เทศา                                                                    | ມາ <mark>ດ</mark> ຕຳນ | ิลสามง่           | າມ)                |            |            |                      |
| 120 Million                                                          | เลงทะเบียน<br>รับ            | รับวันที่                          | ชั้นความเร็                          | ที่                                        | ลง                                               | วันที่          | จาก                                             | ถึง                            |                   | เรื่อง                                                                      |                       | 1                 | ກາະປฏີບໍລິ         | พมาย       |            | -                    |
| 0                                                                    | 1                            | 4 1J.R. 2565<br>4 1J.R. 2565       | ปกติ<br>ปกติ                         | -                                          | 411.5                                            | . 2565 W198     | เวสุนิตรา แข่ตั้น<br><sub>ใ</sub> ทัพนกุลอนันท์ | นายกเทศมนครี<br>( นายกเทศมนครี |                   | สังมอบงาน<br>สังมอบงาน                                                      |                       |                   | กองคลัง<br>กองคลัง |            |            | $\bigcirc$           |
|                                                                      |                              |                                    |                                      |                                            |                                                  |                 | 0                                               | 🖭 📜                            | 💇 🖷 🧃             | <b>a</b> 🥵                                                                  |                       |                   | ~ 6                | G ENG      | © 4) ∎     | 10:30<br>19/1/2565 1 |

| ور           | .กดป                               | ปุ่มคลิ             | ก ct                    | rl + F                | ที่แข้           | ในพิม         | พ์                             |                            |                                                                                                    | ๗.พิมพคำศ                                    | านห                         | าในข          | <i>่</i> วองก | าารค่น                 | เหา    |                |
|--------------|------------------------------------|---------------------|-------------------------|-----------------------|------------------|---------------|--------------------------------|----------------------------|----------------------------------------------------------------------------------------------------|----------------------------------------------|-----------------------------|---------------|---------------|------------------------|--------|----------------|
| ۵.           | ใดรพีของฉัน -                      | Google ไดรร่        | ×                       | 🛨 ทะเบียนคุ           | มหนังสือรับ ปี 2 | 565 - Googi 3 | × +                            |                            |                                                                                                    |                                              |                             |               |               | $\sim$                 | -      | o ×            |
| $\leftarrow$ | → C                                |                     | google.con              | n/spreadshee          | ts/d/1RDn5       | oNu5qrw5p     | KX9mZyC7G6jTVF                 | aC4ilhKbpBlufd             | lcs/edit#gid=500924346                                                                                                    |                                              |                             |               |               |                        | ₿ ☆    | 💮 E            |
|              | อป 附 Gm                            | nail 🕒 Y            | ouTube 💡                | Maps 🕋                | e-PlanNACC       | M กล่องจดา    | หมาย - kano                    |                            |                                                                                                    |                                              |                             |               |               |                        |        | ] เรื่องรออ่าน |
|              | ทะเบี<br>ไฟล์                      | ยนคุมหน้<br>แก้ไขดู | ้งสือรับ ปี<br>แทรก รูป | 2565 ช่<br>แบบ ข้อมูล |                  | ส่วนขยาย      | ความช่วยเหลือ                  | แก้ไขครั้งล่าสุดเ          | มื่อครู่ที่ผ่านมา                                                                                                    |                                              |                             |               |               | ••                     | 🛓 แชร์ |                |
| K.           | ~ ~ •                              | <b>P</b> 10         | 0% <del>v</del> B       | % .0 <u></u> .0       | 0 123 -          | Angsana N     | • 12 •                         | в <i>I</i> <del>\$</del> 4 | ♦ = = = = = = + = = = + = = + = = + = +                                                                                                    | co ± m ▼ - Σ                                 |                             |               |               |                        |        | ^              |
| 1122         | *                                  | <i>f</i> x ∣ การ    | จัดท่าแผนงา             | นโครงการเพิ่มบ        | ไระสิทธิภาพก     | ารบริหารจัดกา | รทรัพยากรน้ำเพื่อรอ            | งรับสถานการณ์ภัย           | แล้งและฝนทิ้งช่วง ปี2565                                                                                                    |                                              | _                           | •             |               | _                      |        |                |
|              | A                                  | В                   | С                       | D                     | E                | F             | G                              | н                          | I.                                                                                                    | J                                            | การ                         | จัดท่าแผน     | 2 ארר 2       | 2 ^ ~                  | : ; ;  | <              |
| 1            |                                    |                     |                         |                       | ทะเบี            | ยนหน้         | <b>เ้งสือรับ</b>               | ประจำปี                    | พ.ศ.2565 (เทศบาลตำบ                                                                                                    | เลสามง่ำม)                                   |                             |               |               |                        |        |                |
| 2            | เลข<br>ทะเบียน <del>-</del><br>รับ | รับวันที่ 📼         | ชั้น —<br>ความเร็ว      | ที่จ                  |                  | องวันที่ \Xi  | חוס 👻                          | őı <del>.</del>            | เรื่อง                                                                                                    | \Xi ຄາກປฏิบัติ 📼                             | ทมายเหตุ                    | ⇒ ใด้รับเรื่  | องแล้ว 👳      | ดาวน์โหลด —<br>หนังสือ |        |                |
| 118          | 116                                | 7 ม.ศ. 2565         | ปกติ 👻                  | ศัก52101/             | 3778             | 8 B.R. 2564   | สำนักงานเทศบาล<br>คำบลกำแทง    | นายกเทศมนศรี 👻             | แจ้งที่อยู่ไปรษณีย์อิเล็กทรอนิกส์กลางสำหรับการรับและการส่งหนังสืบ<br>ของหน่วยงาน                                                                                                    | ออิเล็กหรอนิกส์ สำนักปลัด 👻                  | ฝ่าย<br>บริหาร<br>งานทั่วไป | * สรา         | รักน์ ▼       | <u>คาวน์โหลด</u>       |        |                |
| 119          | 117                                | 7 ม.ค. 2565         | ปกทิ 🔻                  | <b>na</b> 53701/      | 32141            | 14 s.n. 2565  | สำนักงานเทศบาล<br>ตำบลบึงระมาณ | นายกเทศมนตรี 🍷             | แจ้งที่อยู่ไปรมพืชยีเล็กทรอนิกส์กลางสำหรับการรับและการส่งหนังสี<br>ของหน่วยงาน                                                                                                    | ออิเล็กพรอนิกส์ สำนักปลัด 🔻                  | ฝ้าย<br>บริหาร<br>งานทั่วไป | <b>•</b> #151 | รัตน์ 🔻       | <u>ดาวน์โหลด</u>       |        |                |
| 120          | 118                                | 7 ม.ค. 2565         | ปกที 👻                  | นฐ0023.9/             | 18               | 6 ม.ค. 2565   | อำเภอดอนคูม *                  | นายกเทศมนตรี 🍷             | การจัดทำนามสงเคราะห์ (ไทย - อังกฤษ)                                                                                                    | สำนักปลัด 🔻                                  | ฝ้าย<br>บริหาร<br>งานทั่วไป | * สรา         | รัคน์ ▼       | <u>คาวม์ไหลค</u>       |        |                |
| 121          | 119                                | 7 ม.ค. 2565         | ปกทิ ◄                  | นฐ0023.9/             | 17               | 6 ม.ค. 2565   | อำเภอดอนดูม 🔻                  | นายกเทศมนตรี 🔻             | แนวทางการเสนอทยานหลักฐานใหม่ของผู้บังคับบัญชาหรือผู้มีอัก<br>ถอดถอนเพื่อขอให้พี่จารเลาหบทวนมติดฉะกรรมการ ป.ป.ช คามมาด<br>ราชบัญญัติประกอบรัฐธรรมนูญว่าด้วยการป้องกันและปราบปรา<br>พ.ศ.2561 | านาจแต่งทั้ง<br>เรา 99 แห่งพระ<br>มการทุจริต | งานนิติ<br>การ              | • 853         | รรณ 🔻         | ดาวน์ไหลด              |        |                |
| 122          | 120                                | 7 ม.ค. 2565         | ค่วนที่สุด 🔻            | นฐ0023.9/             | 7 222            | 6 ม.ค. 2565   | อำเภอคอนกูม 🔻                  | นายกเทศมนตรี 🍷             | การจัดทำแผนงานโครงการเพิ่มประสิทธิภาพการบริหารจัดการทรัท<br>รองรับสถานการณ์ภัยแอ้งและฝนทั้งช่วง ปี2565                                                                                     | กอากรน้ำเพื่อ สำนักปลัด 🔻                    | ฟ้ายแหน<br>งาน•1            | * 8ns         | อคา 👻         | <u>คาวน์ไหลค</u>       |        |                |
| 123          | 121                                | 7 ม.ค. 2565         | ปกติ 🔻                  | นฐ0618/               | 245              | 6 ม.ค. 2565   | อำเภอดอนทูม 🔻                  | นายกเทศมนตรี 🔻             | ขอให้สำรวจสายไฟฟ้าที่อยู่ในสภาพที่ไม่เรียบร้อยและอาจก่อให้เกิด<br>ประชาชน                                                                                                    | ดอันครายแก่ กองช่าง 🔫                        |                             | 🔹 วารีเ       | นทร์ 🔻        | คาวน์โหลด              |        |                |
| 124          | 122                                | 7 ม.ค. 2565         | ด่วนที่สุด 👻            | นฐ0023.9/             | 216              | 6 ม.ค. 2565   | อำเภอดอนดูม 👻                  | นายกเทศมนตรี 🍷             | แนวทางการจัดการมูลฟออติดเชื้อในสถานการณ์การแพร่ระบาดของไ<br>โคโรนา 2019 ของกรมอนามัย                                                                                                    | รคทิดเชื้อไวรัส<br>กองสาธารณสุขา 👻           |                             | * uñ          | วใจ 👻         | ดาวน์ไหลด              |        | A<br>*         |
|              | + =                                | มบังสือ             | ču v                    | 520025 ×              |                  |               |                                |                            | 1 * a a i a 🤍 v vav 319 i                                                                                                    | a • a 1                                      |                             |               |               |                        |        | 4 >            |
|              | -                                  | ทนงคอ               |                         |                       |                  | •             |                                |                            |                                                                                                    |                                              |                             |               |               |                        | 21:5   | <              |
| -            |                                    | C                   | • •                     | <i>C</i> 4            |                  | 9             |                                |                            |                                                                                                    |                                              |                             | ~ 0           | 00            |                        | 13/1/2 | 565 2          |

|        |                                    |                                    |                                       |                         |                  |             |               |                        |                                                                                                    |                                                                                                    | <i>๘.คลิกที่</i> ด                                                    | าว์โหลด                  |
|--------|------------------------------------|------------------------------------|---------------------------------------|-------------------------|------------------|-------------|---------------|------------------------|----------------------------------------------------------------------------------------------------|----------------------------------------------------------------------------------------------------|-----------------------------------------------------------------------|--------------------------|
| 4      | ดรพีของฉัน -                       | Google ไดาท่                       | x P                                   | 🛨 ทะเบียนคุม            | หนังสือรับ ปี 25 | 65 - Goog 💙 | ( +           |                        |                                                                                                    |                                                                                                    |                                                                       | ~ - 🛛 ×                  |
| ~      | → C                                | docs.                              | google.com                            | /spreadsheets           | /d/1RDn5c        | Nu5qrw5pł   | CX9mZyC7G6jT  | VFaC4ilhKbpBluf        | dcs/edit#gid=500924346                                                                                                    |                                                                                                    |                                                                       | @ 🛧 🌍 i                  |
| 111 au | ເປ M Gm                            | nail 🖸 Yo                          | ouTube 🧛                              | Maps 🏾 🏶 e-             | PlanNACC         | M กล่องจดห  | เมาม - kano   |                        |                                                                                                    |                                                                                                    |                                                                       | 🔳 เรื่องรออ่าน           |
|        | ทะเบี<br>ไฟล์                      | ย <mark>นคุมหนั</mark><br>แก้ไข ดู | ้ง <mark>สือรับ</mark> ปี<br>แทรก รูป | 2565 🕁<br>แบบ ข้อมูล    |                  | ส่วนขยาย    | ความช่วยเหลือ | <u>แก้ไขล่าสุด 2 เ</u> | าทีที่ผ่านมา                                                                                                    |                                                                                                    |                                                                       | • 🔺 uzi 💮                |
| ir.    | ~ ~ 6                              | <b>P</b> 10                        | 0% <del>*</del> B                     | % .0 <u>,</u> .00       | 123 •            | Angsana N   | • 12 •        | BIS.                   | <u>A</u>                                                                                                    | mi Ψ - Σ -                                                                                                    |                                                                       | ^                        |
| L122   | -                                  | ∫่⊼   จิตร                         | เลคา                                  | 0                       | E                | E .         | 0             |                        |                                                                                                    |                                                                                                    |                                                                       |                          |
| -      | <u>^</u>                           | U                                  | C.                                    | U                       |                  |             | u .           | n al a                 |                                                                                                    | Ans                                                                                                    | จดทาแผน 2 จาก 2 ^                                                     | * : ×                    |
| 1      |                                    |                                    |                                       |                         | ทะเบีย           | บนหน้       | ้งสือรับ      | เ ประจำเ               | ป พ.ศ.2565 (เทศบาลตำบลสาม                                                                                                    | เง่าม)                                                                                                    |                                                                       |                          |
| 2      | เลข<br>ทะเบียน <del>-</del><br>รับ | รับวันที่ 👳                        | ชั้น<br>ความเช็ว ⇒                    | <b>i</b> i <del>,</del> | Ŧ                | ลงวันที่ 👳  | əın           | <b>≂</b> δι τ          | - đei -                                                                                                    | การปฏิบัติ 😇 หมายเหตุ                                                                                                    | <ul> <li>รุ ใต้รับเรื่องแล้ว รุ ตาวม์โหลง</li> <li>หนังสือ</li> </ul> | Ŧ                        |
| 120    | 118                                | 7 N.A. 2565                        | ปกติ 👻                                | นฐ0023.9/ *             | 18               | 6 ม.ค. 2565 | อำเภอตอนดูม   | * นายกราคมนคริ *       | การจัดทำนามสนตรายที่ (ไทย - อังกฎษ)                                                                                                    | สำนักปลัด * บริหาร<br>งานทั่วไป                                                                                                    | * สรารัคน์ * <u>ดาวน์โ</u> ษ                                          | <u> </u>                 |
| 121    | 119                                | 7 <b>N.R.</b> 2565                 | de <mark>ā</mark> ▼                   | ug0023.9/ 🔻             | 17               | 6 N.A. 2565 | อำเภอคอนสูม   | • นายกเทศมนคริ         | แนวทางการเสนอทยานหลักฐานใหม่ของผู้บังกับปัญชาหรือผู้มีอำนาจแต่งกั้ง<br>ออกออนเพื่อขอให้พิจรรณาขบทวนแต้คณะกรรมการ ป.ป.ช.ตามนากรา 99 แห่งพระ<br>ราชบัญญัติประกอบรัฐธรรมนูญว่าดัวดารเรื่องกันและปราบปรามการพูจริด<br>พ.ศ. 744                          | สำนักปลัด 👻 งานนิดิ<br>การ                                                                                                    | 🔹 อรวรรณ 🔹 ดาวน์ไห                                                    | 54                       |
| 122    | 120                                | 7 <b>ม.ศ.</b> 2565                 | ต่วนที่สุด 👻                          | ug0023.9/ *             | 722              | 6 ม.ศ. 2565 | อำเภอคอนดูม   | * นายกเทศมนคริ *       | การจัดทั่งแตนงานโครงการเพิ่มประสิทธิภาพการปริหารจักการทรัพยากรนั้นที่อ<br>รถสร้างตรายการณ์กับเด็งและกับนี้สะรง ปีวะจะ                                                                                                    | สำนักปลัด <sup>*</sup> <sup>ผ้ายแผน</sup><br>งานๆ                                                                                                    | < อิตรอดา • <u>ตาวน์ไห</u>                                            | 58                       |
| 123    | 121                                | 7 N. P. 2565                       | ปกลี *                                | นฐอธ18/ 🝷               | 245              | 6 ม.ค. 2565 | อำเภอคอนสูม   | • นายกเทคมนครี         | ขอให้สำรวงสายไฟฟ้าที่อยู่ในสภาพที่ไม่เรียบร้องและอาจก่อให้เกิดอันตรายแก<br>ประกวณ                                                                                                    | 65-120.pdf                                                                                                    | 0 / W                                                                 |                          |
| 124    | 122                                | 7 N.R. 2565                        | ด่วนที่สุด 👻                          | นฐ0023.9/ 👻             | 316              | 6 ม.ค. 2565 | อำเภอคอนศูม   | * มายกเทคมนคริ *       | แนวทางการจัดการมูลฟอยติดเชื้อในสถานการณ์การแพร่ระบาดของไรดดีดเชื้อไว<br>ได้โนรา วาเวอรงกระบาดของไรดดีดเชื้อไว                                                                                                    | In the second second se |                                                                       |                          |
| 125    | 123                                | 7 <b>1</b> J.R. 2565               | ด่วนที่สุด 🔻                          | นฐ0023.9/ 👻             | 310              | 6 ม.ค. 2565 | อำเภอดอนดูม   | • นายณทศมนตรี •        | การไขนเงินภามีมูลกำเห็นขางประชาชายในขณายอง และ<br>การไขนเงินภามีมูลกำเห็นขางประชาชายให้ประกาศการมูลกำเห็น<br>และภามีธุรกิดแลาะได้แก่ราชการส่วนที่องสั้น ร.ศ. 2534 (กามีมูลกำเห็น 1 ใน 9) :<br>ศรรรดชามิค (กามีสุรา แนะภามีสรรรดชามิกรับร่างที่องสัม | Marrier Control of State of State of St |                                                                       |                          |
| 126    | 124                                | 7 <b>1</b> I.A. 2565               | ด่วนที่สุด 🔻                          | นฐ0023.9/ *             | 320              | 6 N.R. 2565 | อำเภอดอนดูม   | * นายกเทศมนค3ิ *       | การเข้าใช้งานระบบคาวน์ใหลดข้อมูลบัญชีราคาประเมินทรัพธ์สิน                                                                                                    | TIGATION                                                                                                    |                                                                       |                          |
|        |                                    |                                    |                                       |                         |                  |             | n             | -                      | การสุขสารชุมมาณาและ อุษายุมมาณ และยุมมาณาสาย พ.ศ. 2565 ชุมเชมสูตหญุน เช่น                                                                                                    |                                                                                                    | -                                                                     | - ICI)                   |
|        | + =                                | หนังสือ                            | รับ 🕶 ร                               | ายการ *                 | _                |             |               |                        |                                                                                                    |                                                                                                    |                                                                       | <b>Q</b> <               |
|        |                                    | •                                  | • G                                   | 0                       |                  | 6           |               |                        |                                                                                                    |                                                                                                    |                                                                       | (13/1/2565 ENG 13/1/2565 |
|        |                                    |                                    |                                       |                         |                  |             |               |                        |                                                                                                    | ๙.คลิกที่                                                                                                    | รูปไฟล์                                                               |                          |

# จะปรากฏไฟล PDF สามารถสั่งพิมพหรือแชรไฟลตอได้

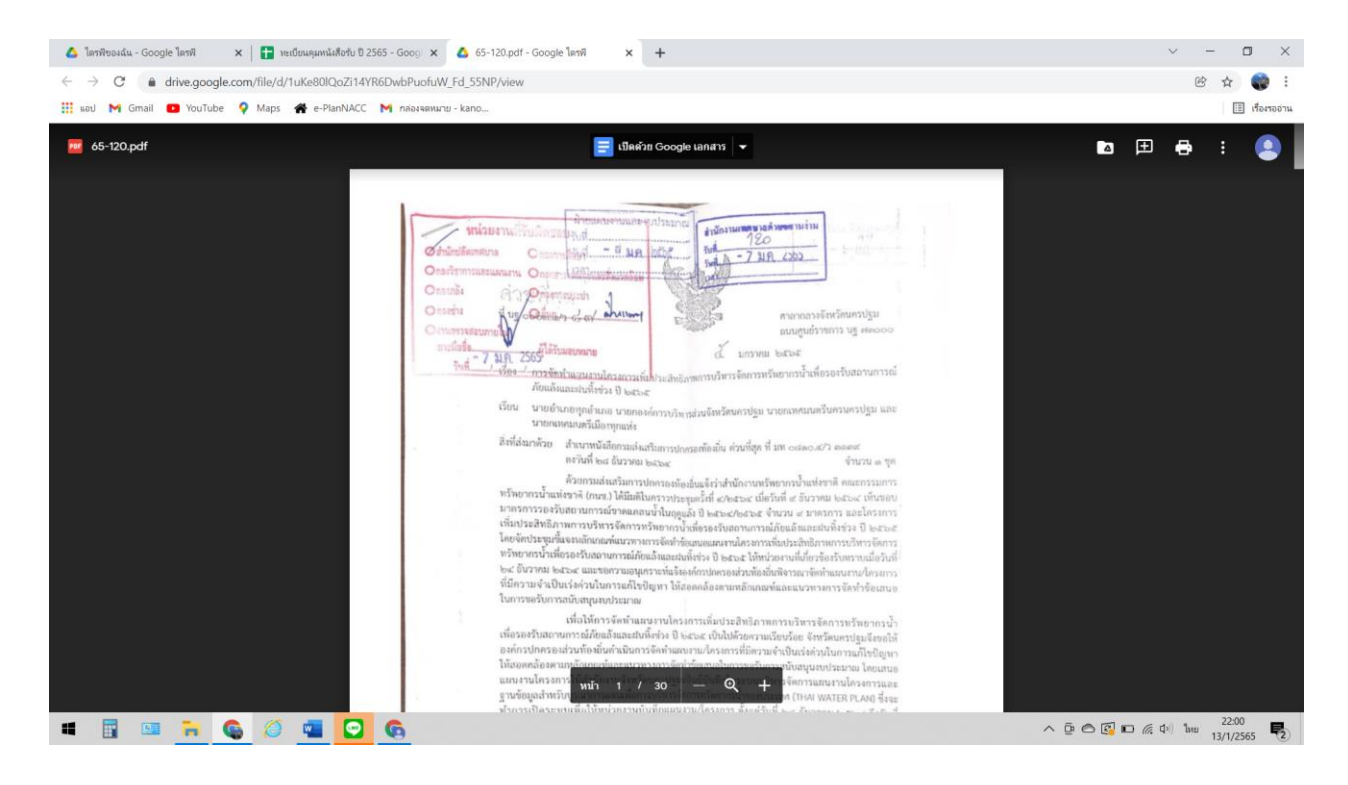

# วิธีการคนหาหนังสือรับในระบบงานสารบรรณอิเล็กทรอนิกส์เทศบาลตำบลสามง่าม

#### <u>วิธีที่ ๒</u>

๑.ลงชื่อเข้าใช้อีเมลของแต่ละสำนัก/กอง และหน่วยงานในสังกัดเทศบาลตำบลสามง่าม ตามอีเมล ที่สำนักปลัดเทศบาลกำหนดให้เพื่อใช้ในการเข้าสู่ระบบสารบรรณอิเล็กทรอนิกส์ของเทศบาลตำบลสามง่าม

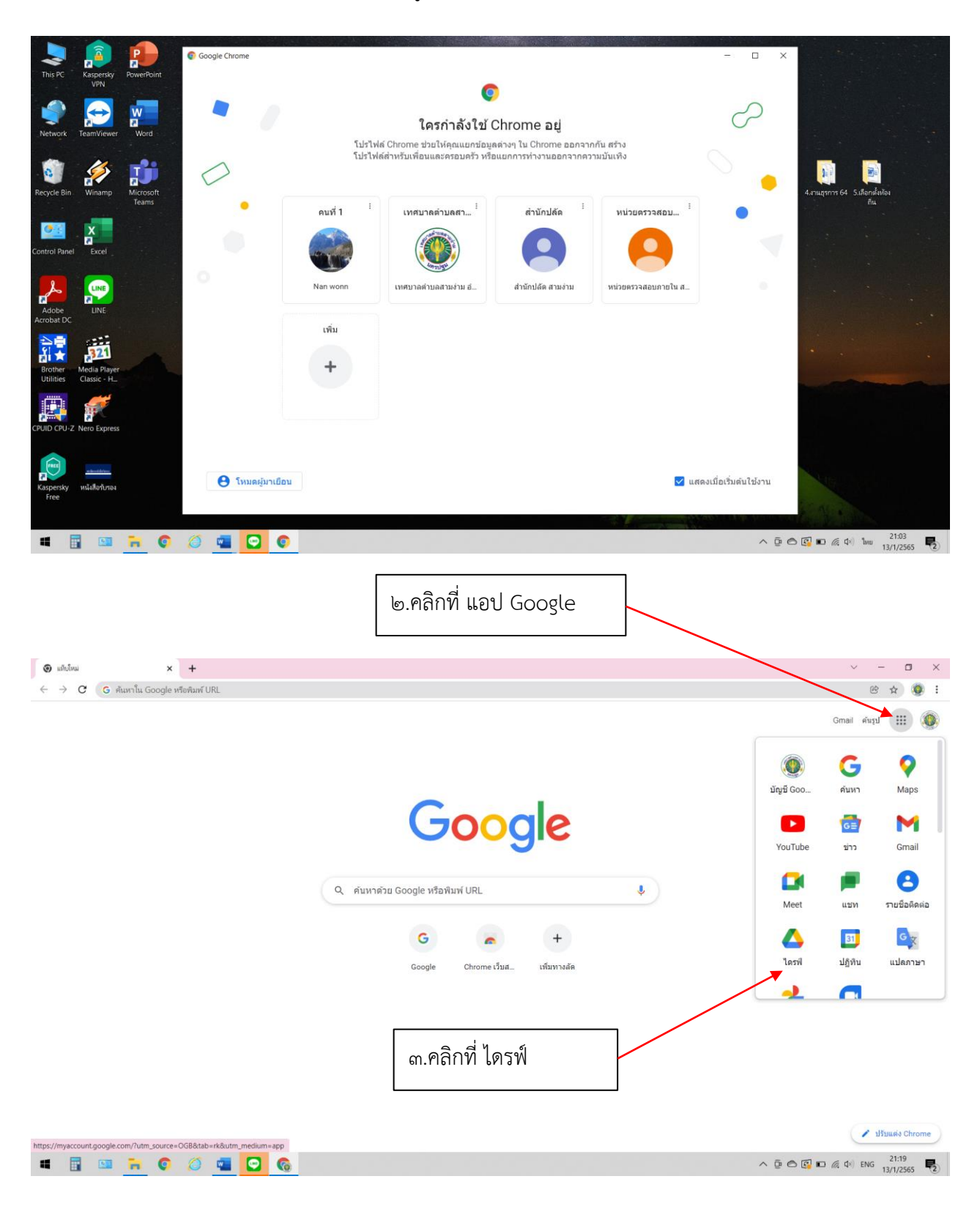

|                                  | ๔.คลิกที่ แชร์กับฉัน                                                                                                 |                                 |                             |           |                 |      |
|----------------------------------|----------------------------------------------------------------------------------------------------|---------------------------------|-----------------------------|-----------|-----------------|------|
| 💧 2565 - Google ไดรพิ            | × +                                                                                                    |                                 |                             | ~         | -               | o ×  |
| ← → C' 🔒 dri<br>∰ ઘરુપ M Gmail 🗖 | re.google.com/drive/u/0/folders/Cij9wEoYep11C1cgQz249D5oizg_JYjPU<br>YouTube ♀ Maps 番 e-fanNACC № naisisanuru - kano |                                 |                             |           | i               | 💮 :  |
| 🛆 ไดรฟ                           | <ul> <li>ดับหาในโดรฟั</li> </ul>                                                                                     | 莽                               |                             | ()<br>()  |                 | :    |
| + ใหม่                           | แชร์กับฉัน 🗦 ระบบงานสารบรรณอิเล็กทรอนิกส์ ทด.สามง่าม อ.ดอนดูม จ.นครปฐม 🗦                                             | 2565 👻 🚉                        |                             |           | œ               | i (i |
| ໂອງທີ່ສາງທີ່ສາງລັບ               | via ↑                                                                                                    | เจ้าของ                         | แก้ไบล่าสุด                 | ขนาดไฟล์  |                 |      |
| ▶ 🔲 คอมพิวเตอร์                  | 6.หน่วยตรวจสอบภายใน                                                                                                  | ău                              | 11 ม.ค. 2022 ฉัน            |           |                 |      |
| 💍 ແชร์กับฉัน                     | 🖪 ต่าสั่ง ปี 2565                                                                                                    | เทศบาลดำบลสามง่าม อำเภอดอนดูม   | 6 ม.ค. 2022 ฉัน             | -         |                 |      |
| 🕒 ล่าสุด                         | 🖪 ประกาศ มี 2565                                                                                                    | เทศบาลต่าบลสามง่าม อำเภอดอนดูม_ | 6 ม.ค. 2022 ฉัน             |           |                 |      |
| 🟠 ฟลิดดาว                        | พนังสือรับ ปี 2565                                                                                                   |                                 | a                           | e<br>ع    |                 |      |
| 🗐 ถังบยะ                         | 🖪 พนังสือรับรอง ปี 2565                                                                                              | ଝ.ମଶମାମ ମହା                     | บยนคุมหนุงสอ                | เวบ       |                 |      |
| 🛆 พื้นที่เก็บข้อมูล              | 🖪 หนังสือส่ง ปี 2565                                                                                                 | เทศบาลด้าบลสามง่าม อำเภอดอนดูม_ | 7 ม.ค. 2022 กองข่าง สามง่าม | -         | 1               |      |
| ใช้ไป 925.4 MB จาก 15            | 38 音 ทะเบียนคุมต่าลัง ปี 2565 🎿                                                                                      | เทศบาลต่าบลสามง่าม อำเภอดอนตุม  | 21:26 ฉัน                   | 14 KB     |                 |      |
| ชื่อพื้นที่เก็บข้อมูล            | 🚼 ทะเมือนคุมประกาศ ปี 2565 🚢                                                                                         | เทศบาลดำบลสามง่าม อำเภอดอนดูม   | 21:26 ฉัน                   | 9 KB      |                 |      |
|                                  | 音 ทะเบ็อนคุมหนังสือรับ ปี 2565 🎿                                                                                     | เทศบาลต่าบลสามง่าม อำเภอดอนตุม  | 21:26 ฉัน                   | 50 KB     |                 |      |
|                                  | 🚹 ทะเบียนคุมหนังสือรับรอง ปี 2565 🚢                                                                                  | เทศบาลต่าบลสามง่าม อำเภอดอนดูม_ | 21:26 ฉัน                   | 14 KB     |                 |      |
|                                  | 🚼 ทะเบียนคุมหนังสือส่ง ปี 2565 🚢                                                                                     | เทศบาลต่าบลสามง่าม อำเภอตอนดูม  | 21:26 ฉัน                   | 20 KB     |                 |      |
|                                  | 🖬 ระบบงานสารบรรณอิเล็กทรอนิกส์ ทด.สามง่าม อ.ดอนดูม จ.นครปฐม 🎿                                                        | เทศบาลด่าบลสามง่าม อำเภอดอนดูม_ | 10 ม.ค. 2022 ฉัน            | -         |                 | e    |
| •                                | 🔁 🚱 🥥 🧰 🖸 🚱                                                                                                    |                                 | ^ @ 🛆 🚱                     | n (( d) 1 | 21:25<br>13/1/2 | 565  |

| وح   | b.กดป                              | ปุ่มคลิ             | าก ct                   | rl +            | F           | ที่แข้          | ในพิม               | พ้                              |                                 |                | G                                                                                                    | I.พิมพ                         | จำค     | าน                | หาใ                    | ิ่นชอ            | งก    | ารค่น                  | เหา                    |                       |          |
|------|------------------------------------|---------------------|-------------------------|-----------------|-------------|-----------------|---------------------|---------------------------------|---------------------------------|----------------|----------------------------------------------------------------------------------------------------|--------------------------------|---------|-------------------|------------------------|------------------|-------|------------------------|------------------------|-----------------------|----------|
| Δ.   | ใดรพีของฉัน -                      | Google ไดร          | a ×                     | t ve            | บียนคุม     | หนังสือรับ ปี 2 | 565 - Googi         | × +                             | _                               |                |                                                                                                    |                                |         |                   |                        |                  |       | $\sim$                 | -                      | ٥                     | $\times$ |
| ~    | → C                                |                     | google.co               | n/spread        | sheets      | s/d/1RDn5       | oNu5qrw5p           | KX9mZyC7G6jT                    | VFaC4ilhKbp                     | Blufd          | lcs/edit#gid=500924346                                                                                                    |                                |         |                   |                        |                  |       |                        | ₿ ☆                    |                       |          |
|      | อป M Gm                            | nail 🕒 Y            | ouTube 🤇                | Maps            | <b>#</b> e  | -PlanNACC       | M กล่องจต           | พมาย - kano                     |                                 |                | -                                                                                                    |                                |         |                   |                        |                  |       |                        |                        | 🗉 เรื่องระ            | ออ่าน    |
|      | ทะเบี<br>ไฟล์                      | ยนคุมหน้<br>แก้ไขดู | ไงสือรับ บี<br>แทรก รู: | 2565<br>Jแบบ ข้ | ่<br>ว่ามูล |                 | ส่วนขยาย            | ความช่วยเหลือ                   | แก้ไขครั้งล่                    | ่าสุดเ         | มื่อครู้ที่ผ่านมา                                                                                                    |                                |         |                   |                        |                  |       |                        | 🔔 แชร์                 |                       |          |
| H.   | ~ ~ 🖶                              | <b>P</b> 10         | 10% <b>-</b> 1          | 8 % .0          | .00         | 123 🕶           | Angsana N           | • 12 •                          | BI÷                             | <del>5</del> / | <u>A</u>   수. 표 55 -   프 · + · · 이 · / · · · · · · · · · · · · · · ·                                                                                                    | ± 🗄 🝸                          | -Σ      | -                 |                        |                  |       |                        |                        |                       | ^        |
| 1122 |                                    | <i>f</i> x   กา     | เจ้ดทำแผนง              | านโครงการ       | เพิ่มปะ     | เะส์ทธิภาพก     | ารบริหารจัดกา       | ารทรัพยากรน้ำเพื่อ              | เรองรับสถานกา                   | รณ์ภัย         | แล้งและฝนทิ้งช่วง ปี2565                                                                                                    |                                |         |                   |                        |                  |       | _                      |                        |                       |          |
|      | A                                  | В                   | С                       | D               |             | E               | F                   | G                               | н                               |                | 1                                                                                                    |                                | J       | l                 | การจัดท่               | าแผน 2:          | จาก 2 | ^ ~                    |                        | ×                     |          |
| 1    |                                    |                     |                         |                 |             | ทะเบี           | ยนหน้               | ้เงสือรับ                       | เ ประจํ                         | ຳ້າ            | พ.ศ.2565 (เทศบาลตำบลส                                                                                                    | หามง่าม                        | )       |                   |                        |                  |       |                        |                        |                       |          |
| 2    | เลข<br>ทะเบียน <del>-</del><br>รับ | รับวันที่ 束         | ขึ้น<br>ความเร็ว        | - ที่           | Ŧ           | Ŧ               | องวันที่ 😇          | ้าก                             | <b>∓</b> δឹι                    | Ŧ              | เรื่อง                                                                                                    | 👳 การปฏิ                       | ឋគិ 🧮   | - หมา             | ยเหตุ 😇                | ได้รับเรื่องแล้ว | Ŧ     | ดาวน์โหลด —<br>หนังสือ |                        |                       |          |
| 118  | 116                                | 7 ม.ค. 2565         | ปกติ                    | ffn5210         | 1/ 👻        | 3778            | 8 <b>ช.</b> ค. 2564 | สำนักงานเทศบาล<br>คำบลกำแทง     | * นาย∩เทศมนะ                    | n3 ▼           | แจ้งที่อยู่ไปรษณีย์ยีเล็กทรอนึกลักลางสำหรับการรับและการส่งหนังสืออิเล็ก<br>ของหน่วยงาน                                                                                                    | ารอนิกส์ สำนักร                | ด้ค "   | ด้<br>บริ<br>งาน  | าข<br>หาร ▼<br>ถั่วไป  | สรารัคน์         | •     | <u>คาวน์ไหลค</u>       |                        |                       |          |
| 119  | 117                                | 7 ม.ค. 2565         | ปกติ "                  | <b>wa</b> 5370  | 1/ 🝷        | 32141           | 14 s.n. 2565        | สำนักงานเทศบาล<br>คำบลปิ้งระมาณ | <ul> <li>มายกเทศมนเ</li> </ul>  | nit 🔻          | แจ้งที่อยู่ไปรษณีย์อิเล็กทรอนิกส์กลางสำหรับการรับและการส่งหนังสืออิเล็ก<br>ของหน่วยงาน                                                                                                    | ารอนิกส์ สำนักร                | ลัด     | ด้<br>บริ<br>งาน  | าย<br>หาร *<br>สั่วไป  | สรารัตน์         | •     | <u>ดาวน์ไหลด</u>       |                        |                       |          |
| 120  | 118                                | 7 ม.ค. 2565         | ปกติ                    | ั นฐ0023        | .9/ 👻       | 18              | 6 ม.ค. 2565         | ຄຳເກອອອນທູນ                     | * นายกเทศมน⊮                    | n3 ¥           | การจัดทำนามสงเคราะห์ (ไทย - อังกฤษ)                                                                                                    | สำนักร                         | สัค "   | ้<br>1 บริ<br>งาน | าย<br>หาร ▼<br>สั่วไป  | สรารัคน์         | •     | <u>คาวน์ไหลค</u>       |                        |                       |          |
| 121  | 119                                | 7 ม.ค. 2565         | ปกติ "                  | นฐ0023          | .9/ 🔻       | 17              | 6 ม.ค. 2565         | อำเภอดอนทูม                     | <ul> <li>มายกเทศมนต์</li> </ul> | เชิ 🔻          | แนวทางการเสนอทยานหลักฐานใหม่ของผู้บังคับบัญชาหรือผู้มีอ่านางแค<br>ออกออนเพื่อขอไท้พิอารณาทบหาวณศึกณะกรรมการ ปัปเขา สามมากกา 99<br>ราชบัญญัติประกอบรัฐธรรมนูญว่าด้วยการข้องกันและปราบปรามการทุ<br>ท.ศ.2561 | งทั้ง<br>ห่งพระ สำนักง<br>เริด | อัค 📍   | 411<br>1          | រជិកិ 🖕                | อรวรรณ           | •     | ดาวน์ไหลด              |                        |                       |          |
| 122  | 120                                | 7 ม.ค. 2565         | ด่วนที่สุด "            | ้ นฐ0023        | .9/ *       | 922             | 6 ม.ค. 2565         | อำเภอคอนทูม                     | * นายกเทศมนะ                    | กรี *          | การจัดทำแผนงาน โครงการเพิ่มประสิทธิภาพการบริหารจัดการทรัพยากรเ<br>รองรับสถานการณ์กัยแต้งและฝนทั้งช่วง ปี2565                                                                                              | ำเพื่อ สำนักร                  | สัค "   | , ผ้าน<br>เส      | แคน <sub>-</sub><br>มา | จิตรถดา          | *     | <u>ดาวน์ไหลด</u>       |                        |                       |          |
| 123  | 121                                | 7 ม.ค. 2565         | ปกติ                    | ងទូ០៩រៈ         | s/ •        | 245             | 6 ม.ค. 2565         | อำเภอคอนทูม                     | • มายกเทศมนะ                    | หรี 🔻          | ขอให้สำรวจสายไฟฟ้าที่อยู่ในสภาพที่ไม่เรียบร้อยและอาจก่อให้เกิดอันตร<br>ประชาชน                                                                                                    | ายแก่ กองช่                    | н .     | •                 | •                      | วารินทร์         | •     | ดาวน์ไหลด              |                        |                       |          |
| 124  | 122                                | 7 ม.ค. 2565         | ด่วนที่สุด              | ้ นฐ0023        | .9/ 👻       | 316             | 6 ม.ค. 2565         | อำเภอดอนตูม                     | * มายกเทศมนเ                    | ng 👻           | แนวทางการจัดการมูลฟอยพิตเชื้อในสถานการณ์การแพร่ระบาดของไรคติดเ<br>โคโรนา 2019 ของกรมอนามัย                                                                                                    | ้อไวรัส กองสาธาร               | ณสุขๆ " | r                 | ÷                      | แก้วใจ           | •     | ดาวน์โหลด              |                        |                       | 4        |
|      | + =                                | หบังสีว             | รับ 🗸                   | รายการ          | <b>.</b>    |                 |                     |                                 |                                 |                | 1 + a + a + a + a + a + a + a + a + a +                                                                                                    | • 4 1                          |         |                   |                        |                  |       |                        |                        |                       | ()<br>/  |
|      |                                    |                     | . 6                     | 0               |             |                 | Q                   |                                 |                                 |                |                                                                                                    |                                |         |                   |                        | ^ @ ©            | ۱     | • 備 印                  | ใหย 21:5<br>ใหย 13/1/2 | <sup>33</sup><br>2565 | 2        |

-ಡ-

|         |                         |                                    |                         |                      |                  |              |               |      |                  |                                                                                                    |                 |                                                                                                    |                                       | ๘.คลิก                                                                                                    | เที่ ดา                   | ว์โห  | าลด       |            |
|---------|-------------------------|------------------------------------|-------------------------|----------------------|------------------|--------------|---------------|------|------------------|----------------------------------------------------------------------------------------------------|-----------------|----------------------------------------------------------------------------------------------------|---------------------------------------|----------------------------------------------------------------------------------------------------|---------------------------|-------|-----------|------------|
| 4       | โดรพิของฉัน -           | Google ไดรทั                       | ×                       | 🛨 พะเบียนคุม         | หนังสือรับ ปี 25 | 65 - Googi 🔉 | +             |      |                  |                                                                                                    |                 |                                                                                                    |                                       |                                                                                                    |                           | ~ `   | - 0       | ×          |
| ÷       | → C                     | docs.g                             | google.com              | /spreadsheets        | /d/1RDn5c        | Nu5qrw5pk    | CX9mZyC7G6j   | TVFa | aC4ilhKbpBlufd   | cs/edit#gid=500924346                                                                                                    |                 |                                                                                                    |                                       |                                                                                                    |                           | ¢     | ☆ (       | 💓 E        |
| <b></b> | อป M Gm                 | nail 🕒 Yo                          | ouTube 💡                | Maps 🗌 e-            | -PlanNACC        | M กล่องจดห   | เมาม - kano   |      |                  |                                                                                                    |                 |                                                                                                    |                                       |                                                                                                    |                           |       |           | รื่องรออาน |
|         | ทะเบี<br>ไฟล์           | ย <mark>นคุมหนั</mark><br>แก้ไข ดู | งสือรับ ปี<br>แทรก รูปเ | 2565 🛱<br>เบบ ข้อมูล |                  | ส่วนขยาย     | ความช่วยเหลือ | i i  | แก้ไขล่าสุด 2 นา | ที่ที่ผ่านมา                                                                                                    |                 |                                                                                                    |                                       |                                                                                                    | 1 💽                       | -     | แชร์      |            |
| ir.     | ~ ~ 8                   | <b>P</b> 10                        | 0% <b>•</b> B           | % .0 <u>,</u> .00    | 123 •            | Angsana N    | • 12 •        |      | BIŞA             | <u>↓</u> ◆ ⊞ ≅ -   = - + -   = - > -   = [                                                                                                    | de <b>Υ</b> - Σ |                                                                                                    |                                       |                                                                                                    |                           |       |           | ^          |
| L122    | -                       | <i>f</i> x   จิตร                  | ลดา                     | 0                    | c                | c            | 0             |      | ы                |                                                                                                    | 1               |                                                                                                    |                                       |                                                                                                    |                           |       |           |            |
| -       | ^<br>                   | 0                                  | 6                       | U                    | -                |              | 6             |      |                  |                                                                                                    |                 |                                                                                                    | การจัดท่                              | าแผน 2 จาก                                                                                                    | 12 ^                      | ~     | : ×       |            |
| 1       |                         |                                    |                         |                      | ทะเบีย           | บนหน้        | ้งสือรับ      | J 1  | ประจำปี          | พ.ศ.2565 (เทศบาลต <u>ำบลสาม</u>                                                                                                    | ເຈົ່າມ)         |                                                                                                    |                                       |                                                                                                    |                           |       |           |            |
| 2       | เลข<br>ทะเบียน ≂<br>รับ | รับวันที่ 👳                        | ชั้น<br>ลวามเร็ว ⇒      | 4 <del>.</del>       | Ŧ                | ลงวันที่ 👳   | จาก           | 1    | <b>őı</b> ∓      | đet <del>,</del> ∓                                                                                                    | การปฏิบัติ      | ÷ HN                                                                                                    | ายเหตุ 👳                              | ใด้รับเรื่องแล้ว 🦷                                                                                                    | ุ<br>ดาวน์โทลก<br>หนังสือ | Ŧ     |           |            |
| 120     | 118                     | 7 N.A. 2565                        | sing -                  | นฐ0023.9/ *          | 18               | 6 ม.ค. 2565  | อำเภอคอนคูม   | +    | นายกสาสมนครี *   | การจัดทำนามสนคราชห์ (ไทย - อังกฤษ)                                                                                                    | สำนักปลัด       | * บา<br>งาน                                                                                                    | ไาย<br>ริหาร ≁<br>เช้วไป              | สรารัคน์ *                                                                                                    | ้ ดาวน์โษณะ               |       |           |            |
| 121     | 119                     | 7 N.R. 2565                        | ปกลี 👻                  | ug0023.9/ 🔻          | 17               | 6 ม.ค. 2565  | อำเภอคอนทูม   | •    | นาอกเทสมนครี 💌   | แนวทางการเสนอทยานหลักฐานใหม่อองผู้บังคับปัญชาหรือผู้ปัชหมงต่อ<br>ขอดออนเพียงขไฟฟัตราธบาทบารมมศึกธรรรมการ ป ป.ช.ตามมาตรา 99 แห่งกระ<br>ราชปัญญัติประกอบรัฐธรรมนูญว่าด้วยการขึ้งเก้นและปรามปรามการพุธริด<br>11 พ.ศ.2561                                                                                                    | สำนักปลัด       | • er<br>f                                                                                                    | นนิติ<br>การ                          | 95355N <b>*</b>                                                                                                    | ้ คาวน์ไหละ               |       |           |            |
| 122     | 120                     | 7 <b>ม.ศ.</b> 2565                 | ด่วนที่สุด 👻            | ug0023.9/ *          | 922              | 6 ม.ค. 2565  | อำเภอคอนดูม   | *    | นายกเทศมนคริ 🔻   | การจัดทำแดนงานโครงการเพิ่มประสิทธิภาพการบริหารจัดการทร้ายากรน้ำเพื่อ<br>รองรับสถานการณ์กับแล้งและค่นที่งร่าง ปี2545                                                                                                    | สำนักปลัด       | + Nu<br>3                                                                                                    | ылмы 🖕<br>1549                        | ชิตรอดา "                                                                                                    | <u>ตาวน์ใหละ</u>          |       |           |            |
| 123     | 121                     | 7 N.R. 2565                        | ปกลิ *                  | ug0618/ -            | 245              | 6 ม.ค. 2565  | อำเภอคอนดูม   | •    | นายกเทศมนตรี 🔻   | ขอให้สำรวจสายไฟฟ้าที่อยู่ในสภาพที่ไม่เรียบร้อยและอาจก่อให้เกิดอันครามแก<br>ประชาชน                                                                                                    | 65-120.p        | odf                                                                                                    |                                       | Ū d                                                                                                    | 200                       |       |           |            |
| 124     | 122                     | 7 <b>ม.ค</b> . 2565                | ด่วนที่สุด 👻            | นฐ0023.9/ 👻          | 316              | 6 ม.ค. 2565  | อำเภอคอนดูม   | +    | นายกเทคมนคริ 🔻   | แนวทางการจัดการมูลฝอะติดเชื้อในสถานการณ์การแพร่ระบาดของโรคติดเชื้อไว<br>โคโรนาวการจัดการมูลปอะติดเชื้อไว                                                                                                    | 1               | . Dimen                                                                                                    | 1                                     | and an of the                                                                                                    |                           |       |           |            |
| 125     | 123                     | 7 ม.ศ. 2565                        | ด่วนที่สุด 👻            | ug0023.9/ 🝷          | 310              | 6 ม.ค. 2565  | อำเภอคอนสูม   | •    | นายกเทศมนครี 🍷   | การไอนเดินการปันูดกำเห็มหามหระราชปัญญัติจัดสรรรมได้ประเภทเกามีมูดกำทั<br>และภาษีรูรกิดเลทนไฟแก่รรดราชปัญญัติจัดสรรรมได้ประเภทมีการปัญดกำเห็น 1 ใน 9)<br>สรรทสามิก (ภามีสูรา และภาษีสรรทสามิก) ประราชกิดบลันวาคม 2364 ให้แก่องร<br>ปการระดร่ามที่ขะต้น                                                                                                    |                 | 11 - 1<br>11 - 1<br>11 - 11 - 1<br>11 - 1<br>111 - 1<br>11 - 1<br>111 | 1 1 1 1 1 1 1 1 1 1 1 1 1 1 1 1 1 1 1 | The second second secon |                           |       |           |            |
| 126     | 124                     | 7 <b>ม.ค</b> . 2565                | ด่วนที่สุด 🔻            | u§0023,9/ *          | 320              | 6 ม.ค. 2565  | อำเภอตอนสูม   | *    | นายกเทศมนคริ 🔻   | การเข้าใช้งานระบบคาวน์ไหลดข้อมูลบัญชีราคาประเมินทรัพธ์สิน<br>การเข้าร้องเหตุ                                                                                                    | TIGATION        | -                                                                                                    |                                       | millar .                                                                                                    | numer                     |       |           |            |
|         |                         |                                    |                         |                      |                  |              |               |      | -                | the new power readers in the set of the set of the set |                 |                                                                                                    |                                       |                                                                                                    | ~                         |       | _         | ( ) ·      |
|         | + =                     | หนังสือ                            | รับ 🕶 ร                 | ายการ 👻              | -                | _            |               |      |                  |                                                                                                    |                 |                                                                                                    |                                       |                                                                                                    |                           |       | 21.65     | <          |
| 4       |                         | •                                  | <u> </u>                | 0                    |                  | 6            |               |      |                  |                                                                                                    |                 |                                                                                                    |                                       | 1000                                                                                                    | 0 6.4                     | ) ENG | 13/1/2565 |            |
|         |                         |                                    |                         |                      |                  |              |               |      |                  |                                                                                                    | ๙.୩             | ลิกา                                                                                                    | ที่ รู                                | ปไฟล์                                                                                                    |                           |       |           |            |

# จะปรากฏไฟล PDF สามารถสั่งพิมพหรือแชรไฟลตอได้

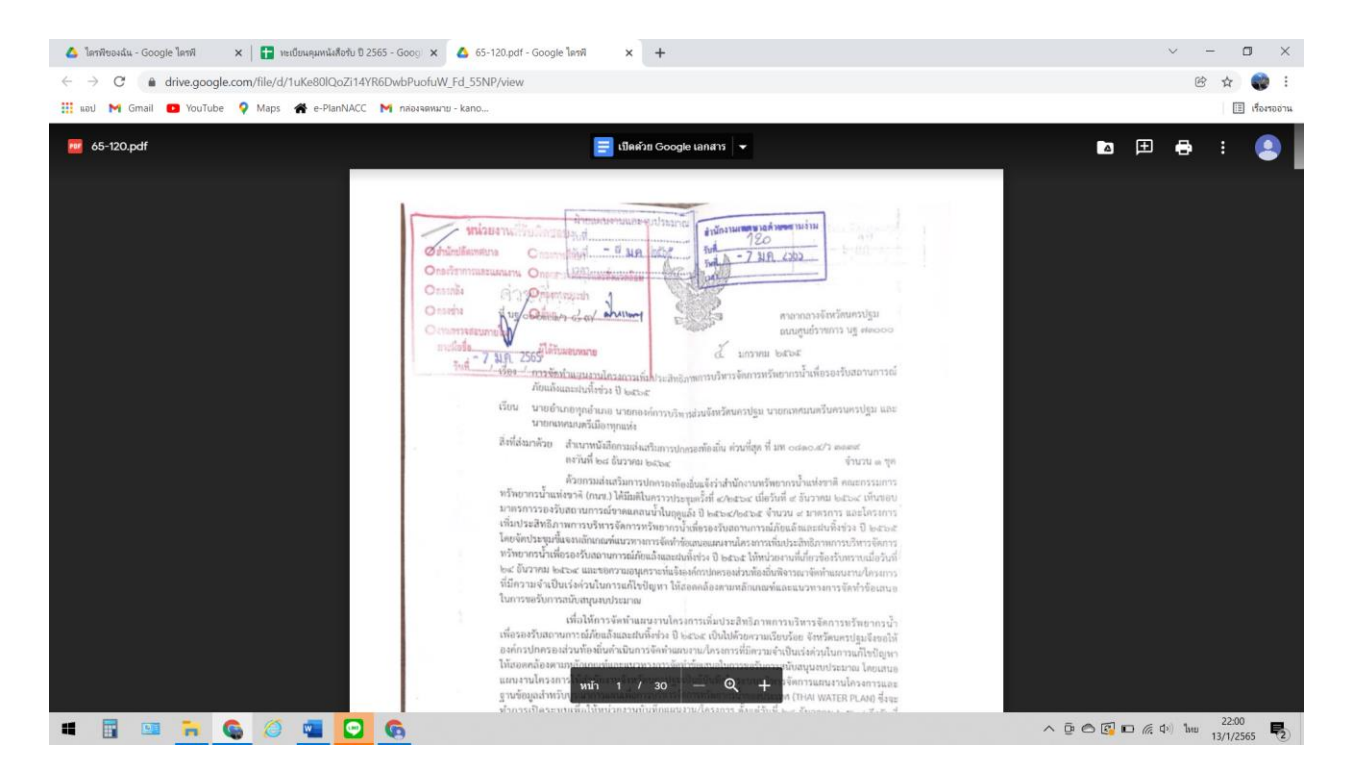

-00-

#### วิธีการรับ-ส่งหนังสือด้วยไปรษณีย์อิเล็กทรอนิกส์ (อีเมล) กลาง <u>saraban@samngam-np.go.th</u> <u>วิธีการรับหนังสือ</u>

๑.เขาเว็บไซต์ของเทศบาลตำบลสามง่าม <u>http://www.samngam-np.go.th/</u>

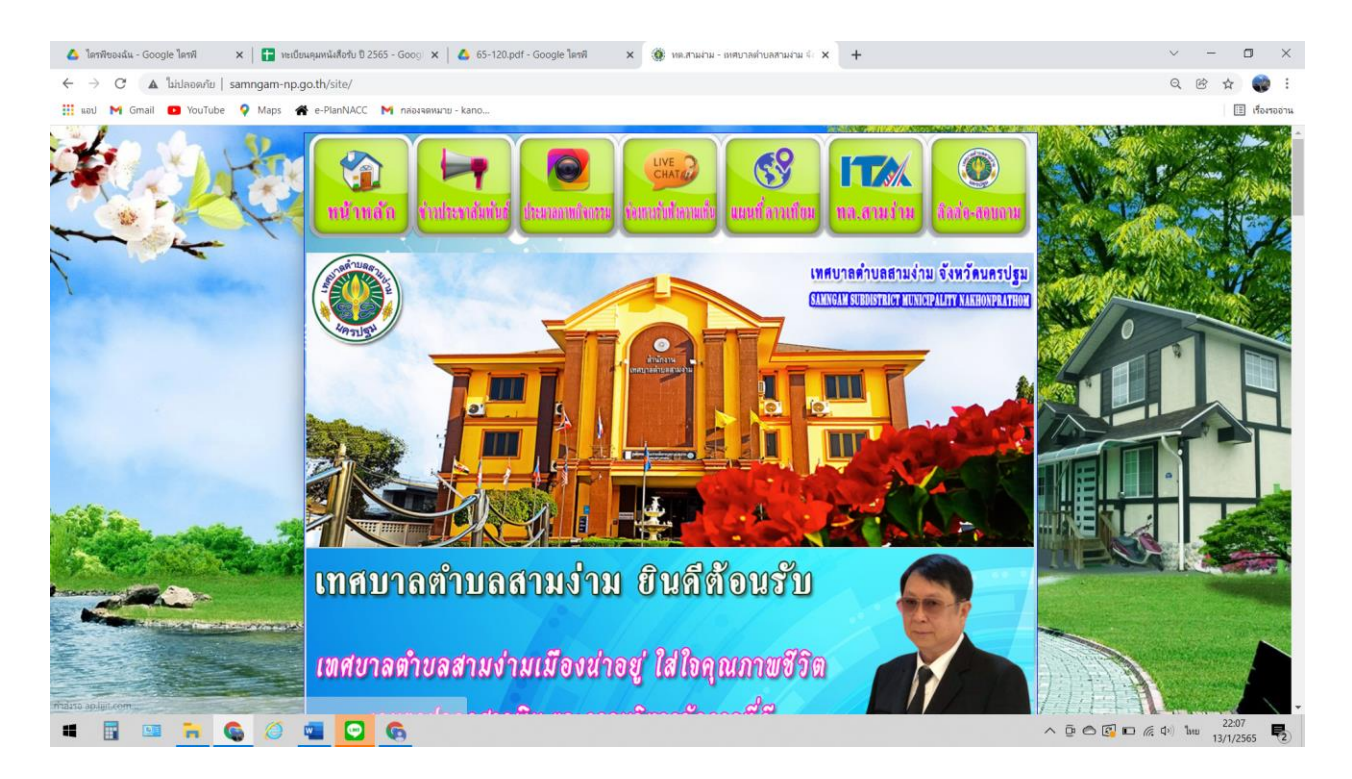

# ๒.คลิกที่ แบนเนอรรูปตู้ไปรษณีย์ POST เช็คเมล์

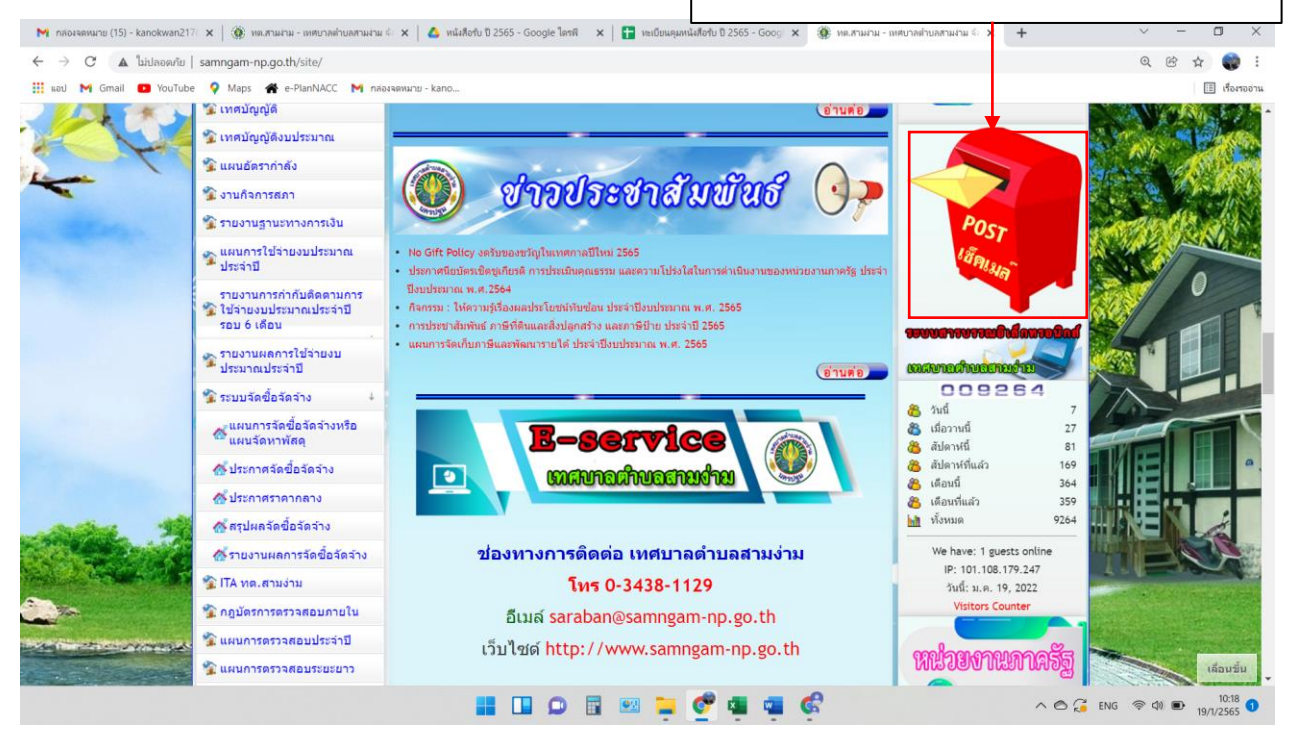

| -തെ- |  |
|------|--|
|------|--|

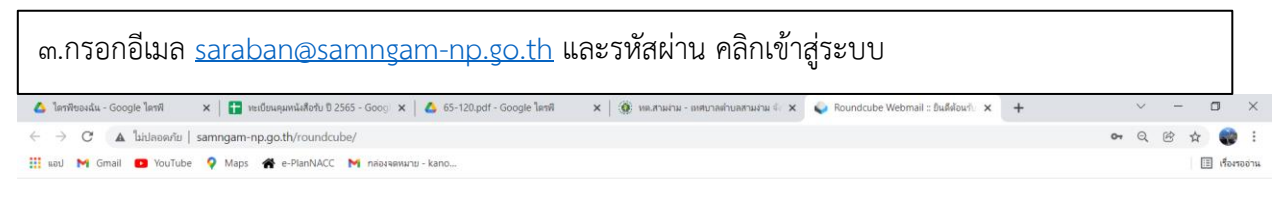

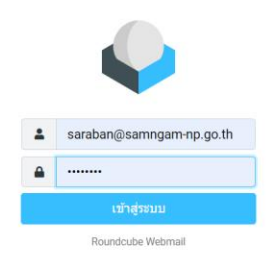

| 🔳 📑 🛄 🔒 🌀 🧃                                      |                                                                                                    | へ 臣 🖱 🗊 🗖 候 (中) EN                                                                                                    | G 22:13               |
|--------------------------------------------------|----------------------------------------------------------------------------------------------------|----------------------------------------------------------------------------------------------------|-----------------------|
| ๔.คลิกที่เมนู อีเมล์                             |                                                                                                    |                                                                                                    |                       |
| M กล่องจดหมาย (15) - 🗙   🍥 หตุ.สามง่าม - เทศยา 🗙 | 💊 Roundcube Web: 🗙 🛕 ທຟັສສືອຈີນ ປີ 2565 - 🗙 🚹 ທ                                                            | นประเทศสาร์การ 🗙 🛞 เหลาะสามาระ เทศกา 🗙   🖬 ระบบสารการแล้งสำ 🗙   📑 หะเป็นและเหลิงสักว 🗙   🕂 🔶                                                                                                    | - 0 ×                 |
|                                                  | .th/roundcube/?_task=mail&_mbox=INBOX                                                                      | Q                                                                                                    | i 🌚 🕁 🕲               |
| iau M Gmail 💶 YouTube 🍳 Maps 番                   | e-PlanNACC 🕅 กล่องจดหมาย - kano                                                                            |                                                                                                    | 🔳 เรื่องรออ่าน        |
| saraban@samngam-np.go 🚦                          |                                                                                                    | ร 🦘 🍎 🧰 🗣<br>ตอบกลับ ตอบกลับทั้ง ส่งต่อ ลบ ทำเครื่องท เพิ่มเติม                                                                                                    |                       |
| 🖌 🗸 🗠 กล่องขาเข้า                                | 🕂 ๕.คลิกที กล่องขาเข้า                                                                                     | สวทช. ขอนำเสนอดารางอบรม ประจำปี 2565 💋                                                                                                    | î.                    |
| เขียนจดหม่า 改 กล่องจดหมายขยะ                     |                                                                                                    | From Nipat lamsomboon on 2022-01-17 15:27                                                                                                    |                       |
| อีเมล์ 🥟 กล่องจดหมายร่าง                         | <ul> <li>Re: แบบดอบรับการประชุมคณะกรรมการสัน</li> <li>Nipat lamsomboon จ 15:27</li> </ul>                  | 🖉 Details 🗮 Plain text 🛓 ตาวปโหลดหูกไฟล์                                                                                                    |                       |
| 🟩 🗖 กล่องขาออก                                   | 🔹 สวทช. ขอน่าเสนอดารางอบรม ประจำปี 2565 🖉                                                                  | NPD Training Program 2022 Rev.Jan2022-1.pdf (~541 KB) •                                                                                                    |                       |
| ผู้ติดต่อ 🕕 ถึงขยะ                               | ขัญญา จ 08:28                                                                                              | B NPD Training Program 2022 Rev.Jan2022-Page1.jpg (~898 KB) ▼                                                                                                    |                       |
| •                                                | <ul> <li>ระบบเว็บไข่ด์เทศบาลด้าบลสามง่าม: หอกระ</li> <li>CMA: Contact Manageme 2022-01-07 16-28</li> </ul> | ▶ NPD Training Program 2022 Rev. Jan2022-Page2.jpg (~954 KB) ▼                                                                                                    |                       |
| บรบแดงคาส                                        | <ul> <li>ขอหารือแนวทางการปฏิบัติงาน โครงการก่อ</li> </ul>                                                  | NPU Training Program 2022 Rev.Jan2022-Page3.jpg (~7/5 KB)  NPD Training Program 2022 Rev.Jan2022-Page4.jpg (~796 KB)                                                                                                    |                       |
|                                                  | สำนักงานพัฒนารัฐบาลดีจีทั 2021-09-01 22:43<br>• RE: นฐ52801/1287 ลงวันที่ 01/09/2564 🤗                     | To protect your privacy remote resources have been blocked.                                                                                                    |                       |
|                                                  |                                                                                                    | เรียน งานสารบรรณ เหสบาลดำนลสามง่าม อำเภอดอนดูม จังหวัดนดรปฐม                                                                                                    |                       |
|                                                  |                                                                                                    | ๖.คลิกที่ ไฟล์ pdf ที่แนบมาพร้อมนี้                                                                                                    |                       |
| ?<br>ເກັ່ມກກັນ<br>ຢ                              |                                                                                                    | <ul> <li>หน่วยงานภาครัฐ และองค์กรของรัฐ ที่ไม่ใช่ธุรกิจและไม่แสรงหากำไร จะได้วับการยกเว้นกาษีมูลค่าเพิ่ม</li> <li>ข้าราชการมีสิทธิ์เบิกค่าลงทะเบียนได้ตามระเบียบกระทรวงการดลัง และเข้าร่วมอบรมลับมนาได่⊡โดยไม่ถือเ<br/>สถาบันฯ เป็นหน่วยงานราชการ ได้รับการยกเว้นไม่ด้องหักภาษี ณ ที่จ่าย 3%</li> <li>ถ้าใช้ว่าเป็นกระส่งแดดวกระทำกายแหางวิชากีพีพอกมะใช้พบเร็กน้ำงนี้แต่เป็นอื่นเดือด ี่สามารถนำไปตอนและ</li> </ul> | ป็นวันลา<br>านภาษีได้ |
| ลอกจากรอบม                                       | < < จดหมายจาก 1 ถึง 5 จำนวน 5 1 > >>                                                                       |                                                                                                    | *                     |
|                                                  |                                                                                                    | 📲 💹 🎽 💞 🍓 🦷 🚱                                                                                                    | 10:53                 |

# ๗.คลิกที่ ไฟล์ pdf ที่แนบมาพร้อมนี้ ตรวจสอบหนังสือว่าถูกต้องครบถ้วน

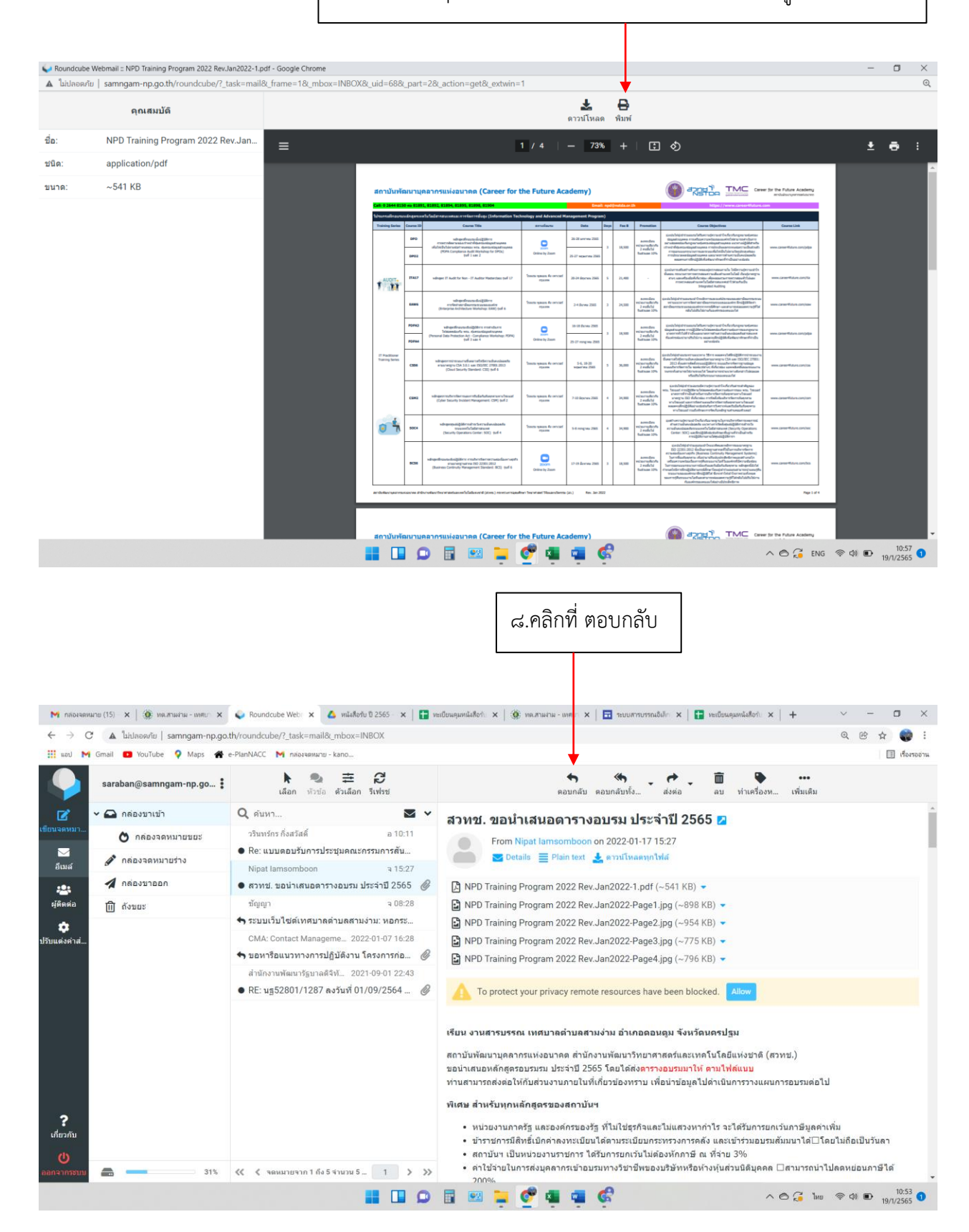

-මම-

|                              |                                                                   | -ଭ୍ରୀ-                                                                                                    |                                        |                     |  |
|------------------------------|-------------------------------------------------------------------|----------------------------------------------------------------------------------------------------|----------------------------------------|---------------------|--|
| ๙.พิม                        | มพ์ข้อควา                                                         | เมตอบกลับในช่องใส่ช่องข้อความ                                                                                                    |                                        |                     |  |
| M กล่องจดหม                  | กษ (15) - 🗙   🍈 พร                                                | ตามสาม - เหตุยา 🗙 💊 Roundcube Webii 🗴 🛕 หนังสือรับ ปี 2565 - 🗴   🚼 หยเขียนคนหนังสือรับ 🗙   🎯 เหตุเสามสาม - เหตุยา 🗙   🖬 ระบบสารบรรณอื | เล็ก: ×   🚹 ทะเบียนคุมหนังสือรับ ×   + | ~ - 🗆 ×             |  |
| ← → C                        | 🔺 ใม่ปลอดภัย                                                      | samngam-np.go.th/roundcube/?_task=mail&_action=compose&_id=214704058961e78d607ca63                                                    |                                        | Q 🖻 🕁 🌍 :           |  |
| 👥 ແລປ M                      | Gmail 🕒 YouTube                                                   | 💡 Maps 🖀 e-PlanNACC M пя́өччянли - kano                                                                                               |                                        | 🔝 เรื่องรออ่าน      |  |
|                              |                                                                   | 🖬 🤗 2~ 🥌<br>มันทึก ไซโลนนม ลายมือชื่อ การตอบกลับ                                                                                      | Options and                            | attachments         |  |
| 📝<br>เขียนจดหมา              | ผู้ส่ง                                                            | saraban@samngam-np.go.th 🔹 🖋                                                                                                    | <ul> <li>ขนาดไฟล์สูงสุดทั</li> </ul>   | อนุญาตคือ 64 MB     |  |
|                              | ผู้รับ                                                            | Nipat lamsomboon × 😩 🕇                                                                                                    | <i>@</i> u                             | แบไฟล์              |  |
| อีเมล์                       | หัวจดหมาย                                                         | Re: สวทช. ขอน่าเสนอตารางอบรม ประจำปี 2565                                                                                             |                                        |                     |  |
| 🐣<br>ผู้ติดต่อ               | 2                                                                 |                                                                                                    |                                        |                     |  |
| 🔅<br>ปรับแต่งค่าส่           | ได้รับอีเมลของห<br>เทศบาลดำบลสา<br>0.3438 1129<br>Your e-mailie เ | านแต้ว<br>างง่าง<br>หมู่  cerebust                                                                                                    | Ł                                      |                     |  |
|                              | Samngam Sub                                                       | district Municipality                                                                                                    | ดอบกลับผู้รับ                          |                     |  |
|                              | 0 3438 1129                                                       |                                                                                                    | การแจ้งเดือนสถานะการจัดส่ง             |                     |  |
|                              |                                                                   |                                                                                                    | ระดับความสำคัญ                         | ปกติ 🗢              |  |
|                              |                                                                   |                                                                                                    | บันทึกจดหมายขาออกที่                   | กล่องขาออก 💠        |  |
| <b>?</b><br>ເກີ່ຍວກັນ<br>(ປ) |                                                                   |                                                                                                    |                                        |                     |  |
| ออกจากระบบ                   |                                                                   |                                                                                                    | ^ © (j                                 | ້ ໂທຍ 🛜 🗘 🗈 11:02 🚺 |  |

๑๑.ประทับตรารับและลงทะเบียนรับ

-୭୯-

#### วิธีการส่งหนังสือ

M nat

๑.เขาเว็บไซต์ของเทศบาลตำบลสามง่าม <u>http://www.samngam-np.go.th/</u>

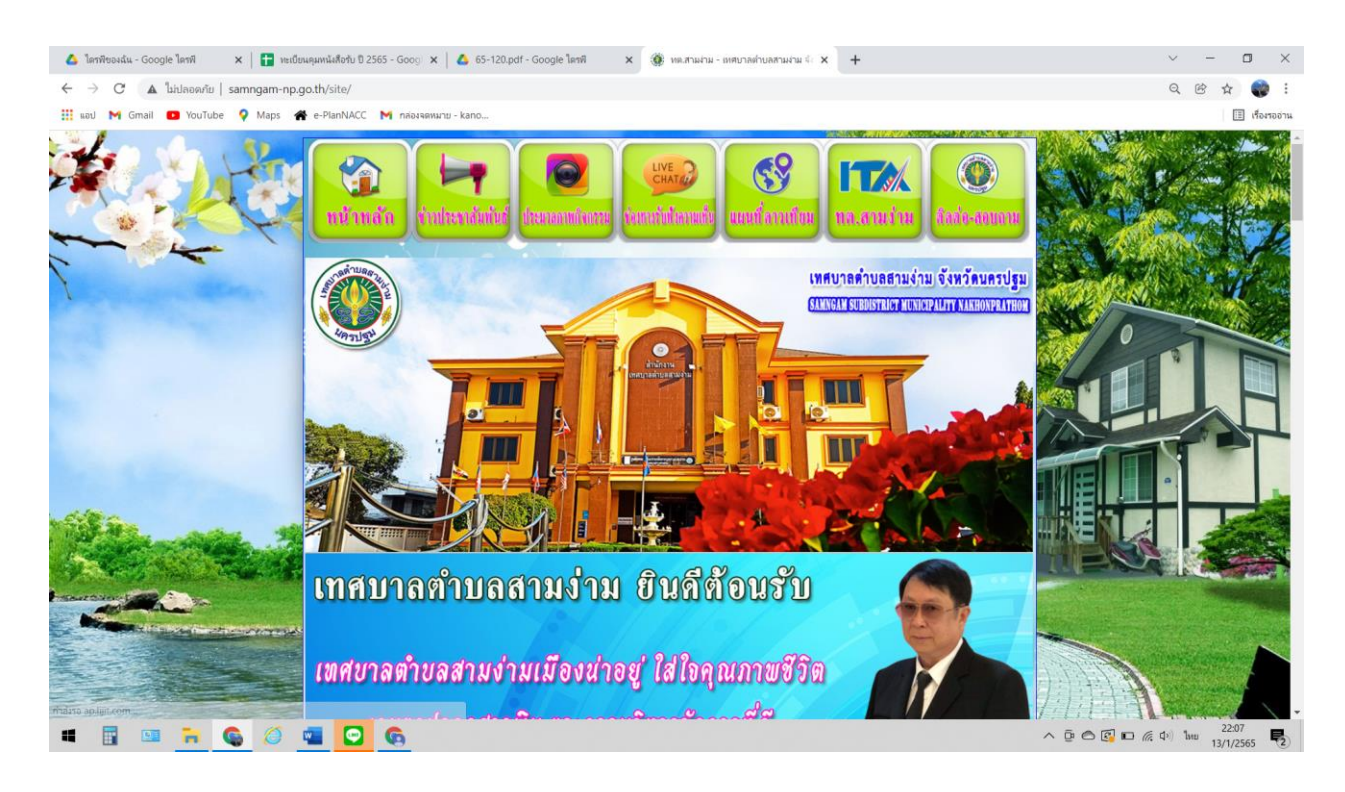

#### ๒.คลิกที่ แบนเนอรรูปตู้ไปรษณีย์ POST เช็คเมล์ หนาย (15) - kanokwan217 🗴 | 🋞 หล.สามงาม - เทศยาลต่ายลสามง่าม 💷 🗙 | 🙆 หนังสือกับ ปี 2565 - Google โดรพี 🛛 🗴 | 🚹 หะเบียน 🔅 ทต.สามง่าม ส่ม ปี 2565 - Go → C ▲ ใม่ปลอดภัย | samngam-np.go.th/site/ Q 100 \$ .... nail 🔼 YouTube 💡 Maps 🕋 e-PlanNACC 🕅 กล่องจดหมาย - kar 🗉 เรื่องร 🐒 เทศบัญญัติ (อ่านต่อ 🐒 เทศบัญญัติงบประมาณ 🐒 แผนอัตรากำลัง ชาวประชาสัมพันธ์ . No Gift Policy งตรับของขวัญในเทศกาลปีใหม่ 2565 ประกาศนียบัตรเชิดชูเกียรติ การประเมินคุณธรรม และคว กาครัฐ ประจ ปังบุประมาณ พ.ศ. 2564 กิจกรรม : ให้ความรู้เรื่องผลประโยชน์ทับข้อน ประจำปังบประมาณ พ.ศ. 2565 การประชาสัมพันธ์ ภาษีที่ดินและสิ่งปลูกสร้าง และภาษีป้าย ประจำปี 2565 แผนการจัดเก็บภาษีและพัฒนารายได้ ประจำปังบประมาณ พ.ศ. 2565 อ่านต่อ 009264 🔏 วันนี้ 🔏 เมื่อวานนี้ 27

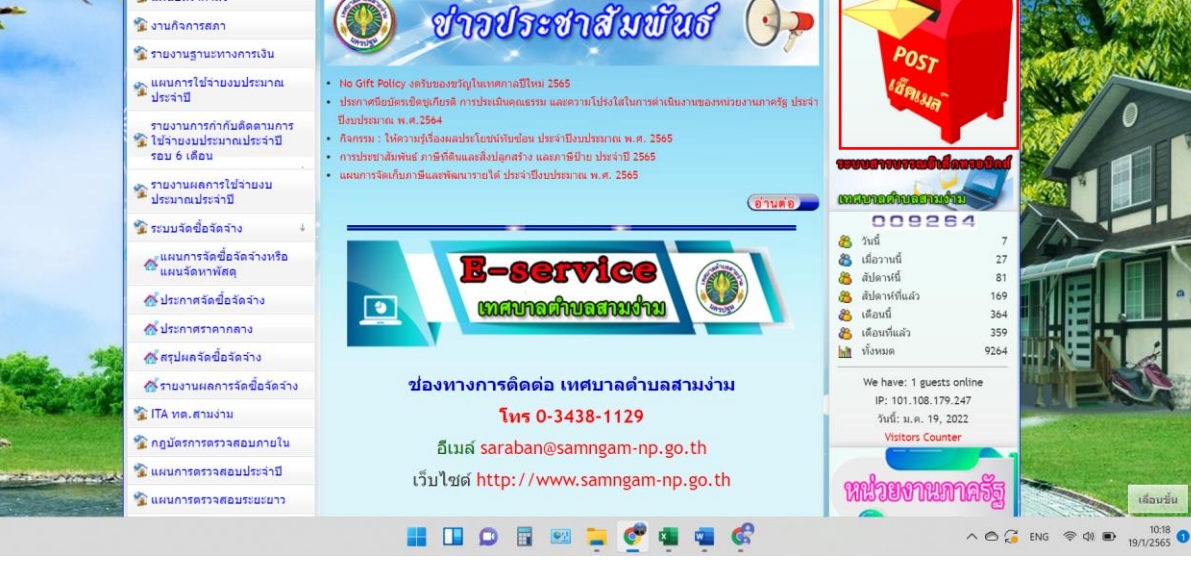

| ~    | ھر | / |
|------|----|---|
| -(6) | ٩  |   |

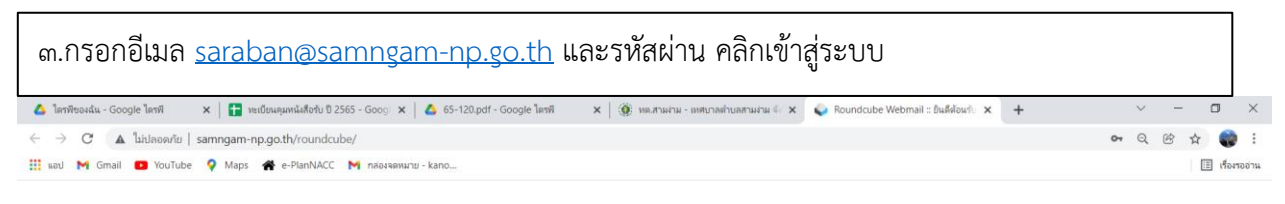

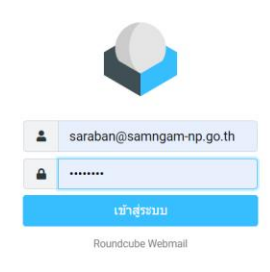

| 🖷 🖥 🔛 📻                               | Ø 💶 🖸 🚱                                                                               | ∧ ট ⊖ 🖸 🖸 🕼 (¢) ENG 22-13                                                        |
|---------------------------------------|---------------------------------------------------------------------------------------|----------------------------------------------------------------------------------|
|                                       |                                                                                       |                                                                                  |
| ๔.คลิกที่เมนู เขีย                    | เนจดหมาย ๕.พิมพ์อีเมลผู้รับ                                                           | ในช่องผู้รับ                                                                     |
| M กล่องจดหมาย (15) - 🗙   🋞 หต.สามม่าม | ส- เทศบา 🗙 💊 Roundcube Web: 🗙 🔥 หนังสือรับ ปี 2565 - 🗙   🚼 หะเบียนคุมหนังสือรับ 🗙   🋞 | ต.สามนำม - เทศบ 🗙   🖬 ระบบสาราสนอิลัก 🗙   🚼 พอเรียนคุมหนึ่งสร้าง 🗙   🕂 🗠 🗠 — 🗖 🗙 |
| ← → C ▲ ไม่ปลอดภัย   samn             | gam-np.go.th/roundcube/?_task=mail&_action=compose&_id=18230026061e790401ac9c         | Q @ 🛧 🌍 I                                                                        |
| 📰 tau M Gmail 🖬 YouTube 🗸             | марз 🕐 е-Ріалічасс M паезявишли - капо                                                | עדו (דער פראסיז) <u>רבו</u>                                                      |
|                                       | บันทึก ให้ลแนบ ลายมือชื่อ การตอบกลับ                                                  | Options and attachments                                                          |
| เขียนจดหมา<                           | saraban@samngam-np.go.th                                                              | จั 🖋                                                                             |
| 🖂 ผู้รับ                              |                                                                                       | 🛎 🕇 🖉 uuulivis                                                                   |
| อีเมล์<br>หัวจดหมาย                   |                                                                                       |                                                                                  |
| #<br>ผู้ติดต่อ                        |                                                                                       |                                                                                  |
| •                                     |                                                                                       |                                                                                  |
| ปรับแต่งคำส่                          |                                                                                       |                                                                                  |
|                                       |                                                                                       |                                                                                  |
|                                       |                                                                                       | <b>ດວນ</b> ກຄັນຢູ່ <del>ເ</del> ັ້ນ                                              |
|                                       |                                                                                       | การแจ้งเดือนสถานะการจัดส่ง 💽                                                     |
|                                       |                                                                                       | ระดับความสำคัญ ปกติ 🗢                                                            |
|                                       |                                                                                       | บันทึกจดหมายขาออกที่ กล่องขาออก ≎                                                |
| 2                                     |                                                                                       |                                                                                  |
| เกี่ยวกับ                             |                                                                                       |                                                                                  |
| ບ້                                    |                                                                                       |                                                                                  |
|                                       | 📕 💷 🗭 🖩 📟 📜 🥊                                                                         | 💇 💶 🤹 🚱 - ^ © 🎜 ENG 😤 di 🗈 11.79 💿                                               |

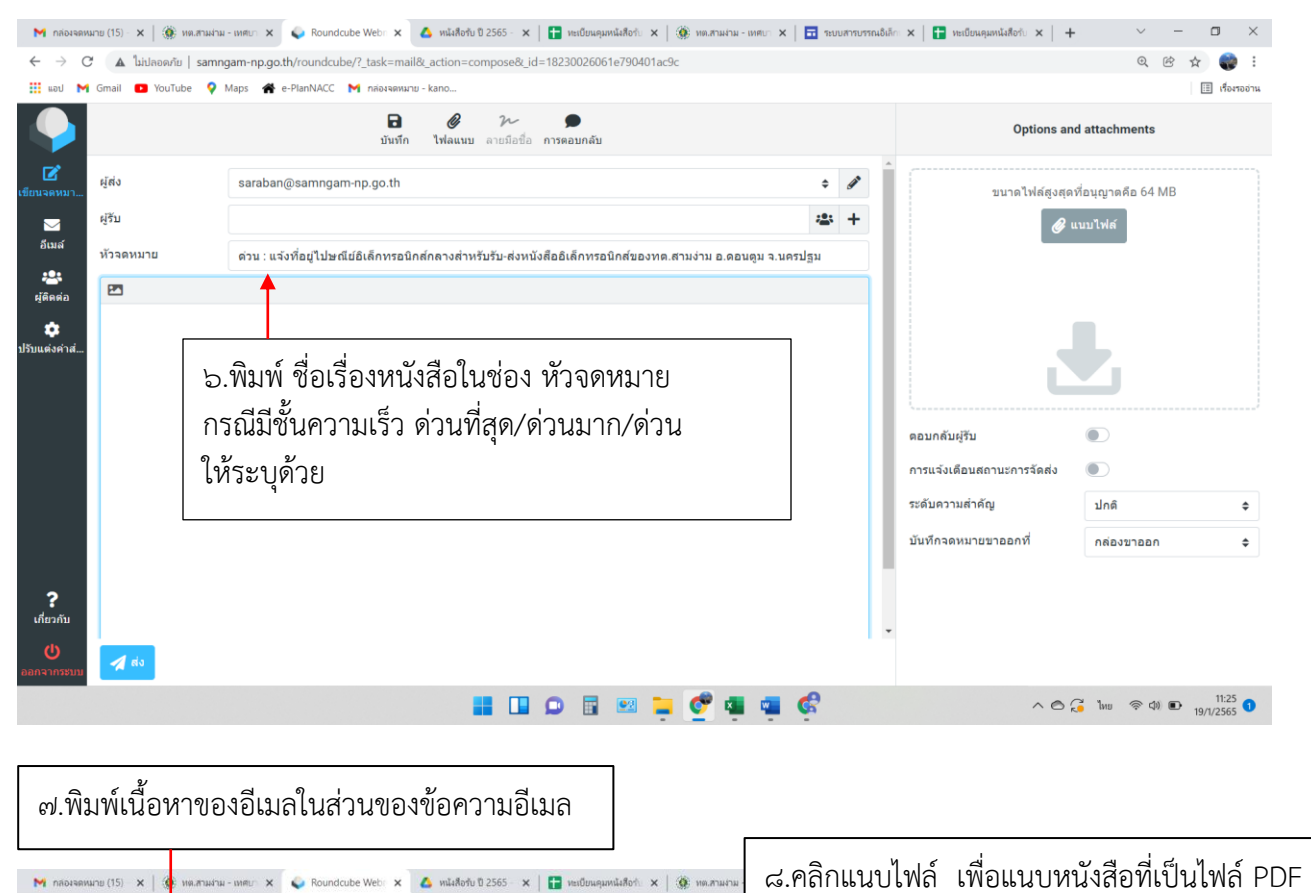

|                                                                                          | 🔁 🥥 ห- 🗩<br>บันทึก ไห้ลแหม ลายมือชื่อ การตอบกลับ                                                         |        |            | Options a                                                     | nd attachments            |
|------------------------------------------------------------------------------------------|----------------------------------------------------------------------------------------------------|--------|------------|---------------------------------------------------------------|---------------------------|
| ผู้ส่ง                                                                                   | saraban@samngam-np.go.th                                                                                 | ¢      | <b>A</b> * | ^                                                             | า<br>หนุญาตคือ 64 MB      |
| ผู้รับ                                                                                   |                                                                                                    | -23    | +          | Ø                                                             | แบบไฟล์                   |
| หัวจดหมาย                                                                                | ด่วน : แจ้งที่อยู่ไปษณีย์อิเล็กทรอนิกส์กลางสำหรับรับ-ส่งหนังสืออิเล็กทรอนิกส์ของทต.สามง่าม อ.ดอนดูม จ.   | นครปฐม |            |                                                               |                           |
| 23                                                                                       |                                                                                                    |        |            |                                                               |                           |
| ขอแสดงความนับ<br>เทศบาลด่าบลสา<br>อำเภอดอนตูม จัง<br>โทร 034-381129<br>หากท่านได้รับอีเม | ถือ<br>มง่าม<br>หรัดนครปฐม<br>9<br>มดนี้แต้วกรุณาแจ้งการได้รับกดับมายังที่อยู่อีเมดนี้ด้วย จักขอบคุณยิ่ง |        |            | ดอบกดับผู้รับ<br>การแจ้งเดือบสถาบะการจัดส่ง<br>ระดับดวามสำคัญ | <ul> <li>ปกติ </li> </ul> |
|                                                                                          |                                                                                                    |        |            | บับที่กจดหมายขาออกที่<br>▼                                    | กล่องขาออก ≎              |